# **Network Tools**

### **Reti di Elaboratori - 18/19** Corso di Laurea in Informatica Università degli Studi di Roma "La Sapienza"

Mauro Piva - Andrea Coletta {coletta | piva}@di.uniroma1.it

# Tools

- Ifconfig
- Ping
- Traceroute
- Nslookup

- Netstat
- Netcat
- Postman
- Wireshark

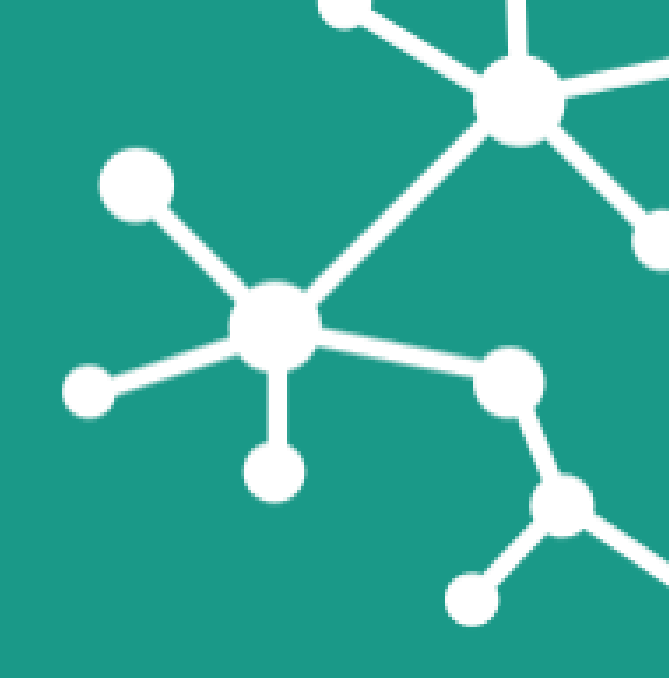

### Disclaimer

You are free to use your favourite operating system, but during this and the following practical lectures, <u>we will only refer to GNU/Linux.</u>

- Other operating systems may have slightly different behaviours or tool implementations we won't discuss (although there might be some exception to this rule)
- It is strongly recommended to run the examples at home (and also in class)
- For Windows/OSX users:
  - You can run Linux on a virtual machine
  - VirtualBox is free and easy to use
  - You can download the image of a XUbuntu distribution from: <u>http://virtualboxes.org/images/xubuntu/</u>
    - it's very lightweight, should run on older computers too
- Another possibility would be to use a XUbuntu as a Live distribution <a href="http://xubuntu.org/getxubuntu/">http://xubuntu.org/getxubuntu/</a> (does not require to install software)

### Installation (Ubuntu)

- sudo apt update
- sudo apt install net-tools
- sudo apt install traceroute
- Wireshark:
  - sudo add-apt-repository ppa:wireshark-dev/stable
  - sudo apt-get update
  - sudo apt-get install wireshark

### Why network tools?

- They are useful in networking **Teaching/Research** and also in **"real world"** (e.g. **debugging/ monitoring/...**)
- Measurement/monitoring tools and tools for handle complex tasks (e.g. opening connection/creating HTTP request/port scanning/...)
- Active and Passive Monitoring Network Tools:
  - Active monitoring tools entail injecting test traffic onto a network and monitoring the flow of that traffic. Usually, with active monitoring we can find information about delay/packet loss, topology/routing, bandwidth/throughput.
  - **Passive monitoring tools passively** monitor existing traffic in the network. Passive monitoring requires a device on the network to capture network packets for analysis.

### Ifconfig

Command: "ifconfig"

What is it?

Why is it useful?

### Ifconfig

#### Command: "ifconfig"

```
lo: flags=73<UP,LOOPBACK,RUNNING> mtu 65536
       inet 127.0.0.1 netmask 255.0.0.0
       inet6 ::1 prefixlen 128 scopeid 0x10<host>
       loop txqueuelen 1000 (Loopback locale)
       RX packets 8825 bytes 810929 (810.9 KB)
       RX errors 0 dropped 0 overruns 0 frame 0
       TX packets 8825 bytes 810929 (810.9 KB)
       TX errors 0 dropped 0 overruns 0 carrier 0 collisions 0
wlp3s0: flags=4163<UP, BROADCAST, RUNNING, MULTICAST> mtu 1500
       inet 192,168,0,137 netmask 255,255,255,0 broadcast 192,168,0,255
       inet6 fe80::5df9:e9b3:9109:7df prefixlen 64 scopeid 0x20<link>
       ether 18:1d:ea:b1:91:3a txqueuelen 1000 (Ethernet)
       RX packets 535048 bytes 687010893 (687.0 MB)
       RX errors 0 dropped 0 overruns 0 frame 0
       TX packets 189755 bytes 39604163 (39.6 MB)
       TX errors 0 dropped 0 overruns 0 carrier 0 collisions 0
```

## ifconfig

- It helps to to **configure** and **show** the network interfaces.
  - It is used at boot time to **set up** interfaces as necessary.
  - After the boot time it is usually only needed for **debugging or system tuning.**

#### Do you remember network interfaces?

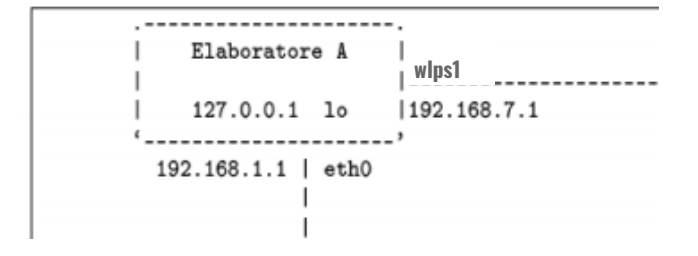

How many interfaces? Which are?

Network interfaces:

- Loopback
- Ethernet
- Wireless

## ifconfig

"ifconfig": If no arguments are given, ifconfig displays the status of the all currently active interfaces.

"ifconfig eht0": If a single interface argument is given, it displays the status of the given interface only;

"ifconfig-a": if a single -a argument is given, it displays the status of all interfaces, even those that are down.

Otherwise, it configures an interface:

- "ifconfig eth0 down": it disables the given interface (no traffic is sent or received on a disabled interface).
- "ifconfig eth0 up": it enables the given interface.

#### ifconfig Elaboratore A Name: ..... Name: ..... Understand output: lp: .... lp: ..... lo: flags=73<UP,LOOPBACK,RUNNING> mtu 65536 **inet** 127.0.0.1 **netmask** 255.0.0.0 inet6 ::1 prefixlen 128 scopeid 0x10<host> **loop txqueuelen** 1000 (Loopback locale) **RX packets** 8825 **bytes** 810929 (810.9 KB) **RX errors** 0 dropped 0 overruns 0 frame 0 **TX packets** 8825 **bytes** 810929 (810.9 KB) **TX** errors 0 dropped 0 overruns 0 carrier 0 collisions 0 wlp3s0: flags=4163<UP, BROADCAST, RUNNING, MULTICAST> mtu 1500 **inet** 192,168,0,137 **netmask** 255,255,255,0 **broadcast** 192,168,0,255 inet6 fe80::5df9:e9b3:9109:7df prefixlen 64 scopeid 0x20<link> ether 18:1d:ea:b1:91:3a txqueuelen 1000 (Ethernet) **RX packets** 535048 **bytes** 687010893 (687.0 MB) RX errors 0 dropped 0 overruns 0 frame 0 **TX packets** 189755 **bytes** 39604163 (39.6 MB) **TX** errors 0 dropped 0 overruns 0 carrier 0 collisions 0

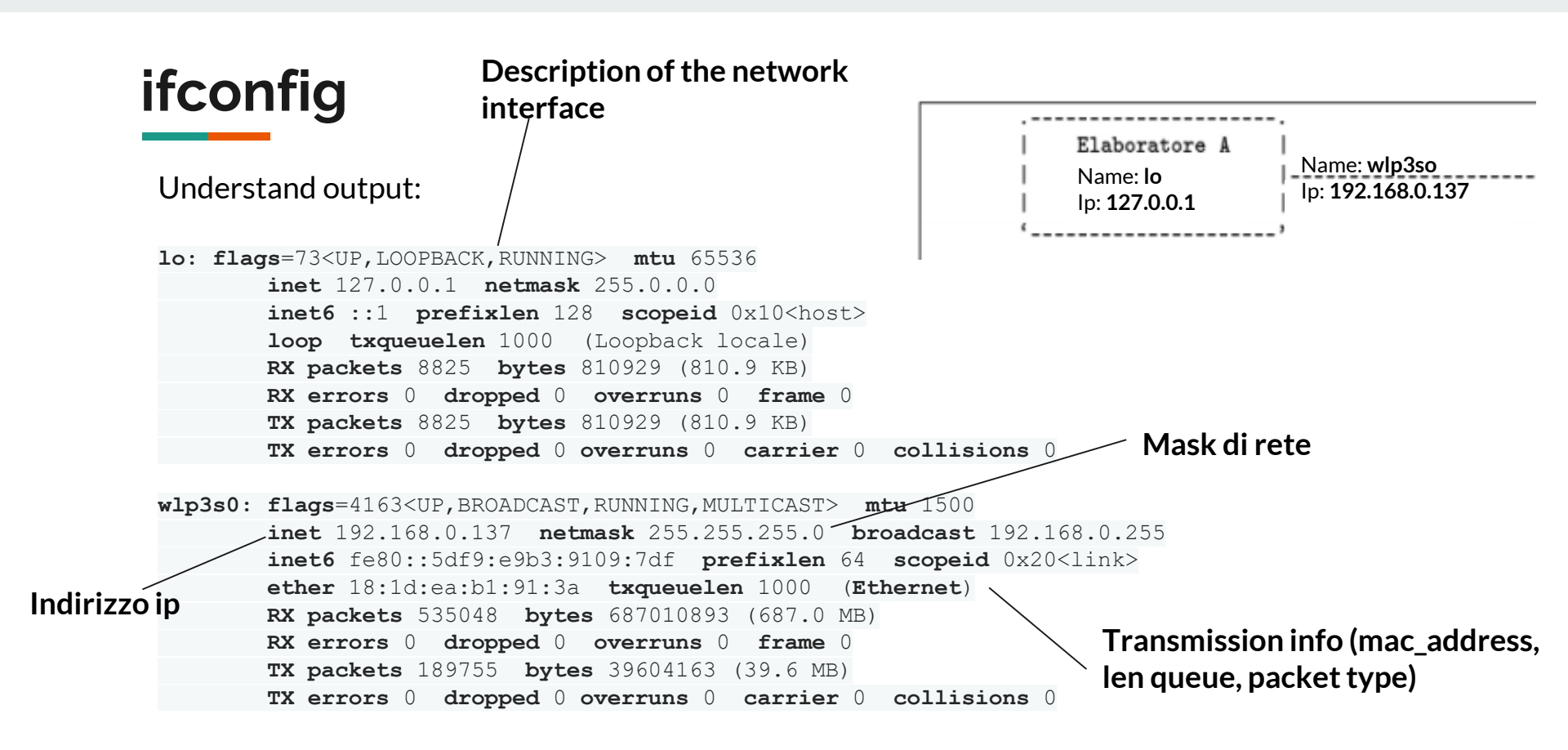

Command: "ping www.google.com"

What is it?

Why is it useful?

Command: "ping www.google.com"

PING www.google.com (216.58.205.68) 56(84) bytes of data

64 bytes from mil04s25-in-f4.1e100.net (216.58.205.68): icmp\_seq=1 ttl=55 time=11.6 ms
64 bytes from mil04s25-in-f4.1e100.net (216.58.205.68): icmp\_seq=2 ttl=55 time=11.8 ms
64 bytes from mil04s25-in-f4.1e100.net (216.58.205.68): icmp\_seq=3 ttl=55 time=13.4 ms
64 bytes from mil04s25-in-f4.1e100.net (216.58.205.68): icmp\_seq=4 ttl=55 time=11.9 ms
64 packets transmitted, 4 received, 0% packet loss, time 3004ms
rtt min/avg/max/mdev = 11.731/11.924/12.310/0.240 ms

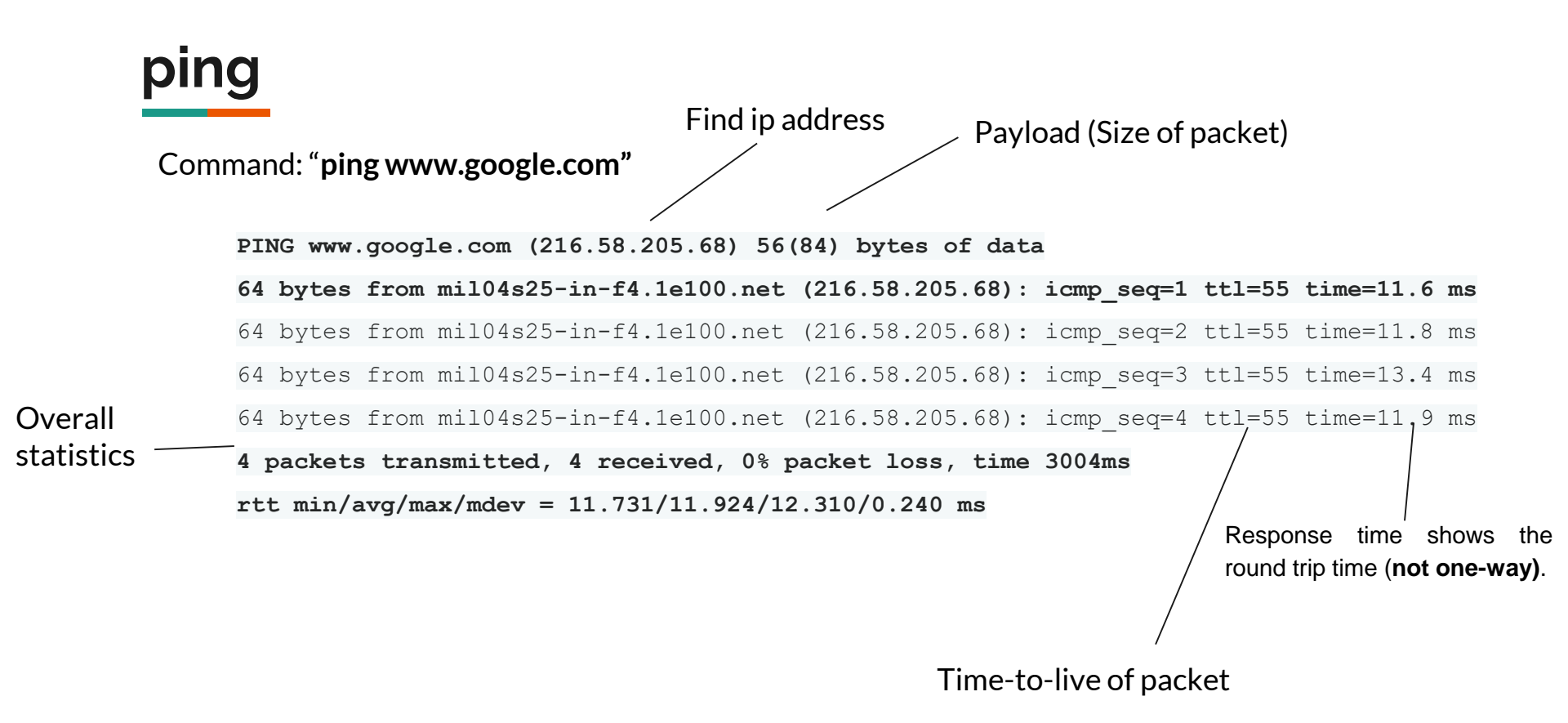

- **Ping** is used to test the **reachability of a host** on an Internet Protocol (IP) network or to **discovery hosts**. It also measures the **round-trip time** for messages from the host to a destination computer.
- It use ICMP protocol. Port: 1 and 58

What is ICMP?

- Source host creates an ICMP packet and forwards it.
  - Echo Request.
- If **destination host receives** the packet, it creates a new **ICMP packet** and send it back to the source.

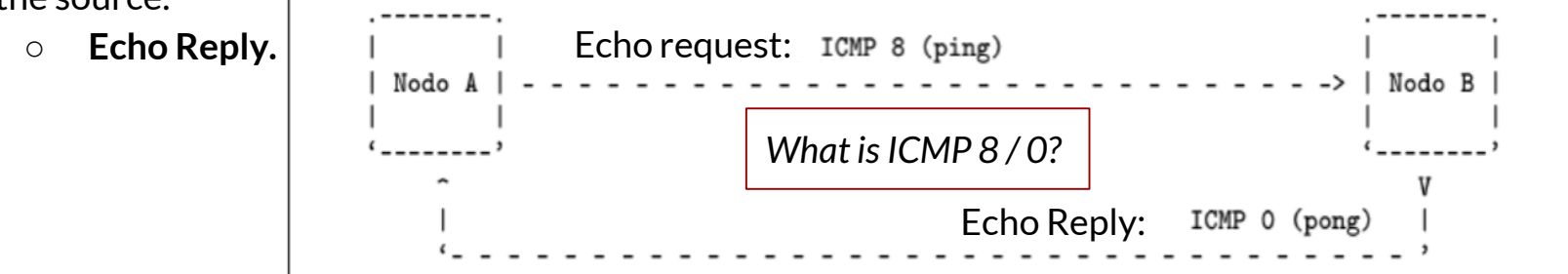

### ICMP

- ICMP, specified in [RFC 792], is used by hosts and routers to communicate network-layer information to each other. The most typical use of ICMP is for control, diagnostic or error reporting.
   Who creates this error ICMP packet?
  - For example: in HTTP session, you may have encountered an error message such as "Destination host unreachable." This message had its origins in ICMP.
- ICMP messages are carried as IP payload, just as TCP or UDP segments are carried as IP payload

```
+----+
| Header IP | Header ICMP | payload....
+-----+
```

 Time-To-Live, Source Address and Destination Address, from IP header, are of significant importance for ICMP.

Why?

## ICMP Header:

ICMP

- **Type** of ICMP message (8 bits)
- Code (8 bits)
- Checksum (16 bits)

- ICMP Type Code Description 0 echo reply (to ping) 0 3 destination network unreachable 0 3 destination host unreachable 8 echo request 11 0 TTL expired 12 IP header bad 0
- Header Data (32 bits) field. In this case (ICMP echo request and replies) they will be:
  - Identifier (16 bits)
  - **Sequence number** (16 bits)
- **ICMP Payload.** It can be an arbitrary length.
  - The payload may include a timestamp indicating the time of transmission. This allows ping to compute the round trip time.

Why are useful?

Command: "ping address"

- To run ping open a terminal
- Ping command: "ping www.google.com"
- Find out about ping options, some are interesting : "man ping"
- Try to send specific number of packets

Command: "traceroute google.com"

What is it?

Why is it useful?

#### Command: "traceroute www.google.com"

traceroute to google.com (216.58.205.110), 30 hops max, 60 byte packets

1 gateway (192.168.43.1) 5.561 ms 5.812 ms 6.324 ms

2 \* \* \*

- 3 172.31.9.101 (172.31.9.101) 31.753 ms 34.202 ms 32.044 ms
- 4 172.30.32.132 (172.30.32.132) 33.687 ms 33.668 ms 33.638 ms
- 5 172.19.202.2 (172.19.202.2) 31.470 ms 34.650 ms 32.370 ms
- 6 172.19.202.17 (172.19.202.17) 33.815 ms 23.462 ms 27.474 ms
- 7 172.19.202.36 (172.19.202.36) 28.521 ms 172.19.202.32 (172.19.202.32) 32.609 ms 32.802 ms
- 8 172.17.54.158 (172.17.54.158) 38.374 ms 39.416 ms 39.643 ms
- 9 172.19.177.42 (172.19.177.42) 38.987 ms 38.289 ms \*

#### 10 \* \* \*

- 11 etrunk49.milano1.mil.seabone.net (195.22.205.98) 33.981 ms 35.888 ms 34.874 ms
- 12 74.125.51.148 (74.125.51.148) 36.745 ms 27.963 ms 34.215 ms
- 13 108.170.245.81 (108.170.245.81) 33.119 ms 45.432 ms 43.940 ms
- 14 216.239.50.241 (216.239.50.241) 41.238 ms 38.945 ms 34.009 ms
- 15 mil04s26-in-f110.1e100.net (216.58.205.110) 52.120 ms 48.032 ms 44.321 ms

#### Command: "traceroute www.google.com"

traceroute to google.com (216.58.205.110), 30 hops max, 60 byte packets

1 gateway (192.168.43.1) 5.561 ms 5.812 ms 6.324 ms

2 \* \* \*

- 3 172.31.9.101 (172.31.9.101) 31.753 ms 34.202 ms 32.044 ms
- 4 172.30.32.132 (172.30.32.132) 33.687 ms 33.668 ms 33.638 ms
- 5 172.19.202.2 (172.19.202.2) 31.470 ms 34.650 ms 32.370 ms
- 6 172.19.202.17 (172.19.202.17) 33.815 ms 23.462 ms 27.474 ms
- 7 172.19.202.36 (172.19.202.36) 28.521 ms 172.19.202.32 (172.19.202.32) 32.609 ms 32.802 ms
- 8 172.17.54.158 (172.17.54.158) 38.374 ms 39.416 ms 39.643 ms
- 9 172.19.177.42 (172.19.177.42) 38.987 ms 38.289 ms \*

10 \* \* \*

.....

11 etrunk49.milano1.mil.seabone.net (195.22.205.98) 33.981 ms 35.888 ms 34.874 ms

| Router index | Router name                          | IP router     | RTT (1° pkt) | RTT (2° pkt) | RTT (3° pkt) |
|--------------|--------------------------------------|---------------|--------------|--------------|--------------|
| 11           | etrunk49.milano1.m<br>il.seabone.net | 195.22.205.98 | 33.981 ms    | 35.888 ms    | 34.874 ms    |

2

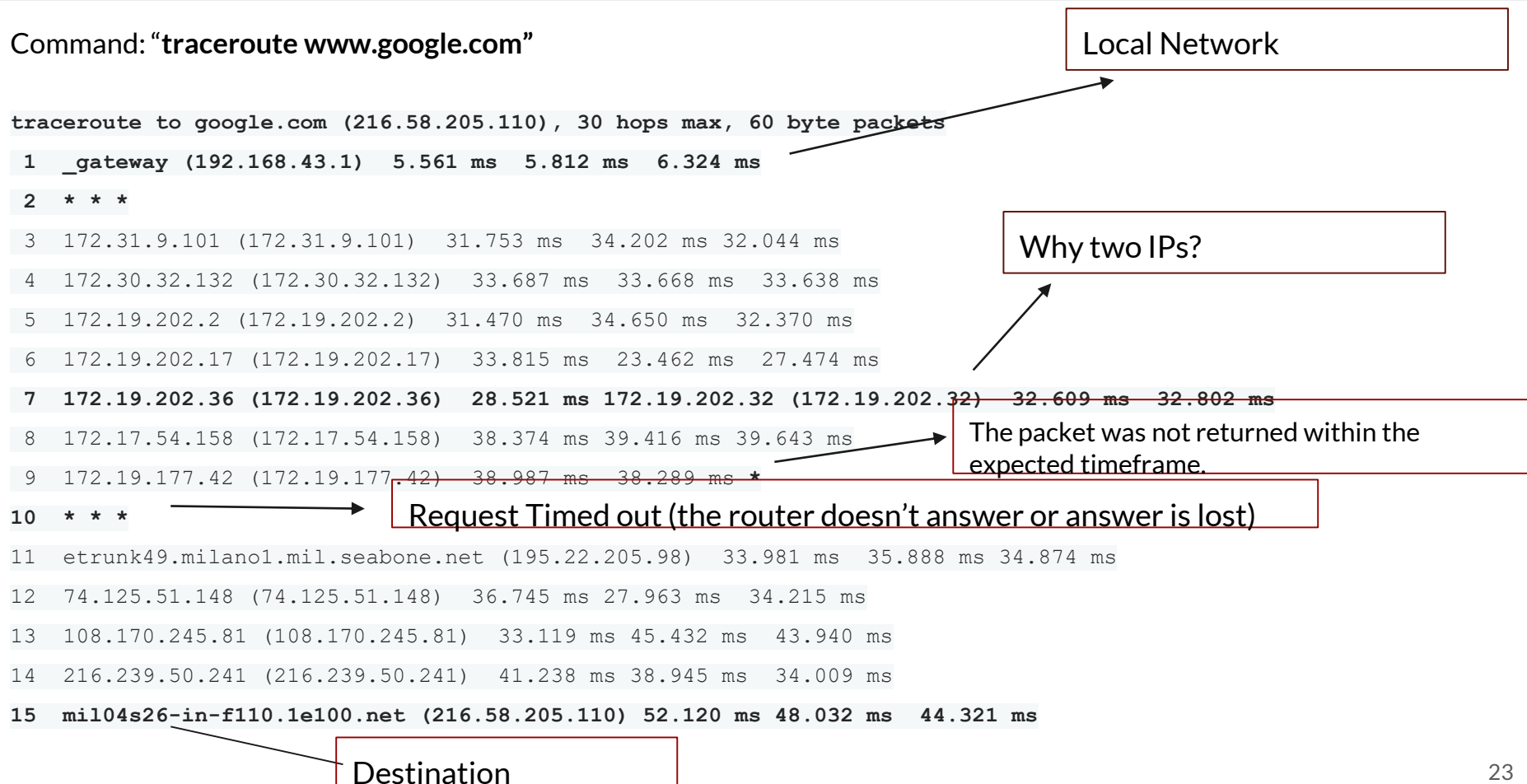

- The **traceroute** is a network diagnostic tool and it is used to **discover the routes** that packets actually take when traveling from the host to the destination.
- It helps to **measuring transit delays** of packets across the network.
- It use IP protocol.
- It uses UDP packets and ICMP packets.
  - UDP high port number usually 33434 (ubuntu).

Why?

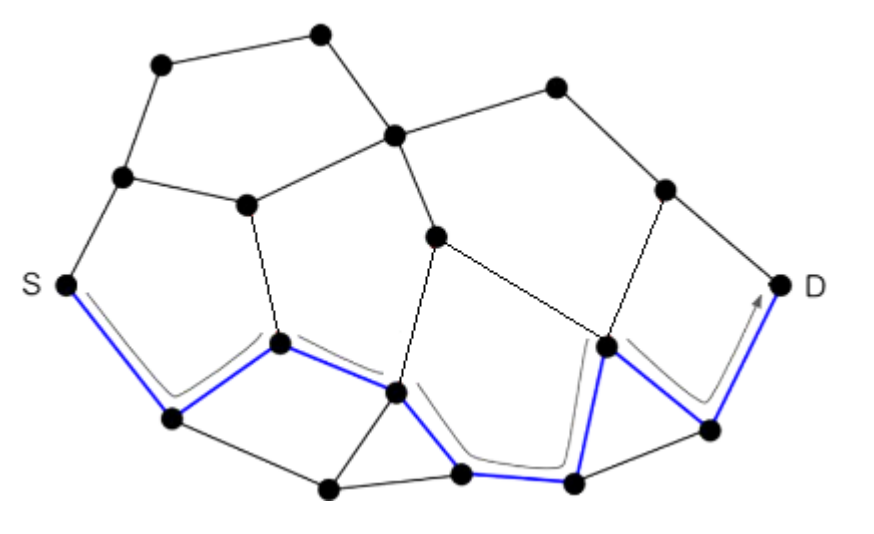

How it works?

The device (for example, our laptop) **sends out a sequence of User Datagram Protocol (UDP)** datagrams to an invalid (high) port address at the remote host (destination).

- 1. It send groups of **3** (default) **UDP packets with incremental TTL (from 1 to n)** along the network to reach the destination. (Note that **n** is the maximum number of **hop** to reach the destination and **by default n=30**.)
- 2. A packet group with TTL = i will reach the router at i-position on the path to the destination.
- 3. This router send back a response that helps the host to calculates the RTT.

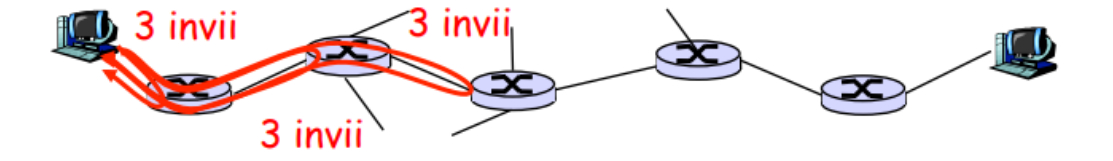

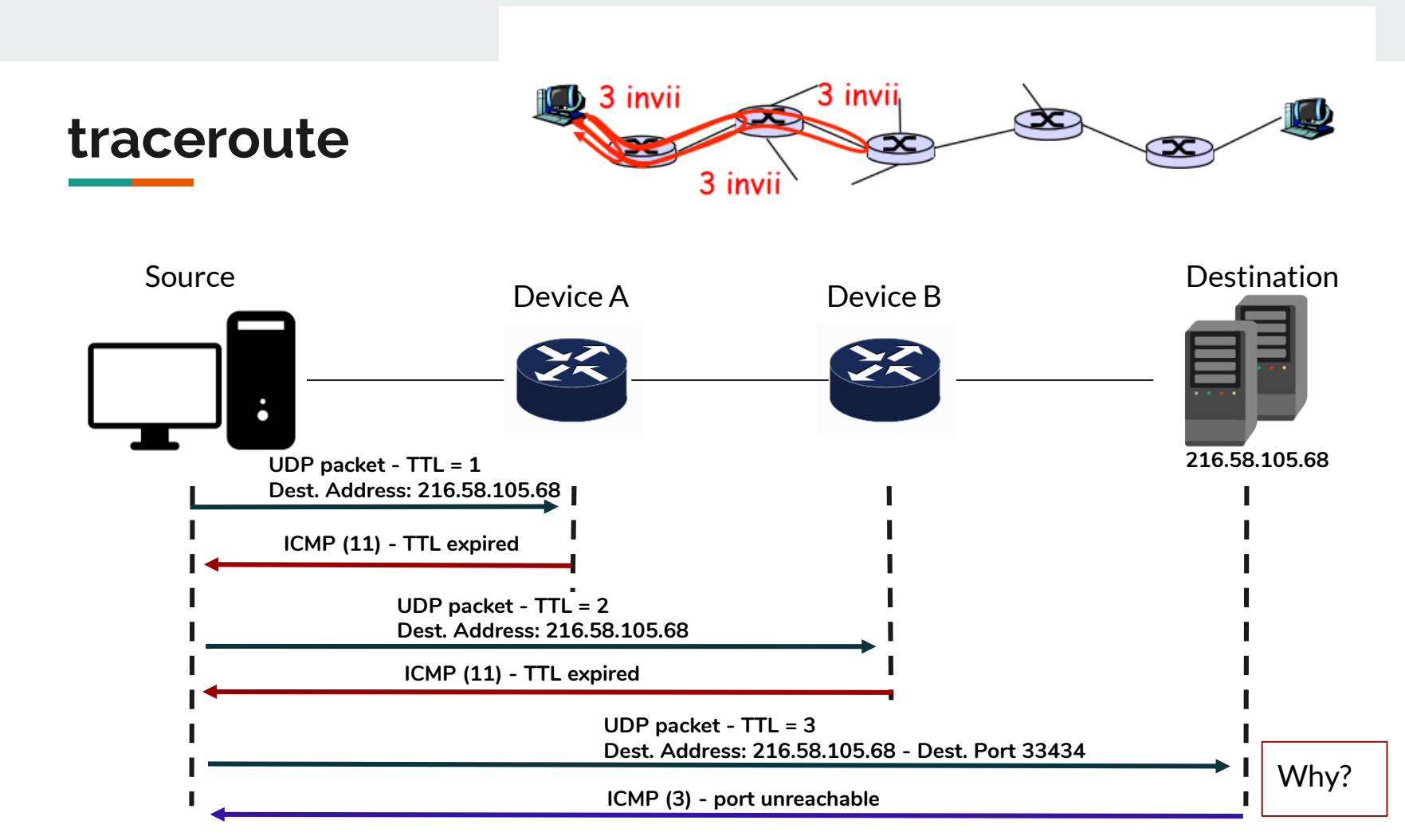

"traceroute [options] destination"

**Options:** 

- -q nqueries Sets the number of probe packets per hop. The default is 3.
- -m max\_ttl -Specifies the maximum number of hops (max time-to-live value) traceroute will probe. The default is 30.
- **-p** *port* For UDP tracing, specifies the destination port base *traceroute* will use (the destination port number will be incremented by each probe).

Command: "nslookup www.google.com"

What is it?

Why is it useful?

Command: "nslookup www.google.com"

Server: 8.8.8.8 } — DNS Server Address: 8.8.8.8#53

Non-authoritative answer:

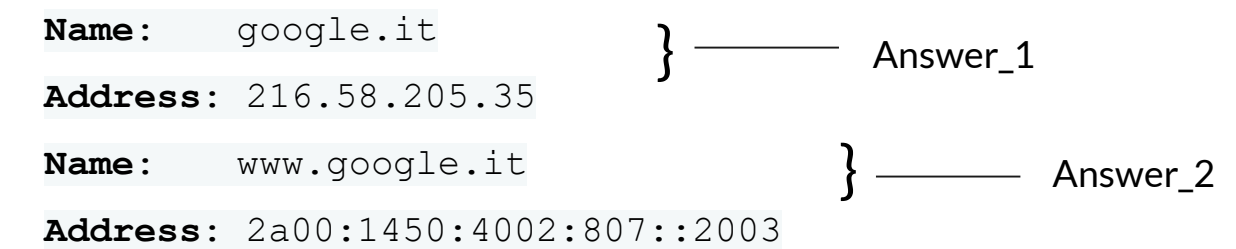

- nslookup is a network command-line tool for querying the Domain Name System (DNS).
- Syntax: nslookup [-option] [name] [server]
- By default:
  - Use current default DNS Server (/etc/resolv.conf on Linux).
  - It tells the DNS server to perform a recursive query.
  - Default DNS query type=A
- A query DNS use UDP and port 53

## DNS

The main task of **Internet's domain name system (DNS)** is to **translates hostnames to IP addresses**.

The DNS is (1) a distributed database implemented in a hierarchy of DNS servers, and (2) an application-layer protocol that allows hosts to query the distributed database. Why not one DNS server that

To deal with the issue of scale, the DNS

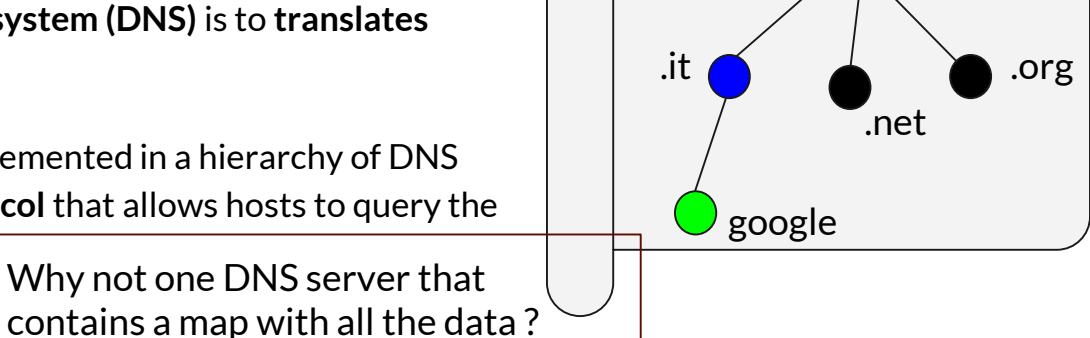

Root DNS

uses a large number of servers, organized in a hierarchical fashion and distributed around the world. Three classes o DNS server:

- 1. root DNS servers
- 2. top-level domain (TLD) DNS servers
- 3. Authoritative DNS servers

Furthermore, there is also the **Local DNS server** (default name server). It handles the DNS queries of the user by forwarding them to the DNS server hierarchy.

### DNS

The DNS servers store the resource records (RRs), i.e. mapping between two resources

Each DNS reply message carries one or more resource records.

A resource record is a four-tuple that contains the following fields:

(Name, Value, Type, TTL)

The meaning of Name and Value depend on Type.

With nslookup we can retrieve different RRs: nslookup[-type=TYPE] name [server]

### DNS

Types.

Type A ---> Hostname - IPv4 Address

Type **AAAA** ---> Hostname - IPv6 **A**ddress

Type CNAME --->Alias - Canonical Name

Type NS ---> Domain name - Name Server

Type MX ---> Alias - Mail Server

RR : (Name, Value, Type, TTL)

{host\_name, IPv4\_addr, A, TTL}

{host\_name, IPv6\_addr, AAAA, TTL}

{alias, canonical\_name, **CNAME**, TTL}

{domain, authoritative\_hostname, NS, TTL}

{alias, canonical\_name, MX, TTL}

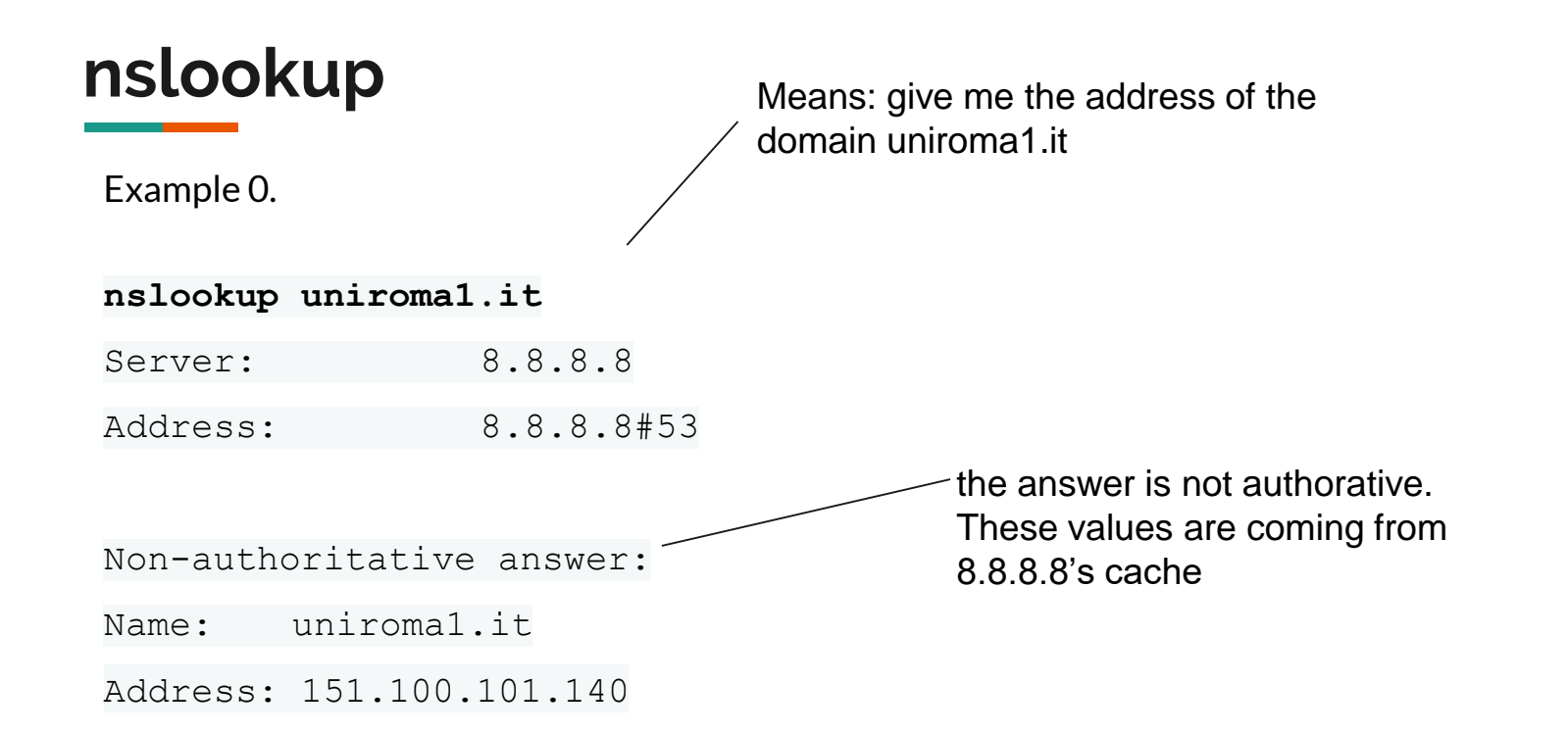

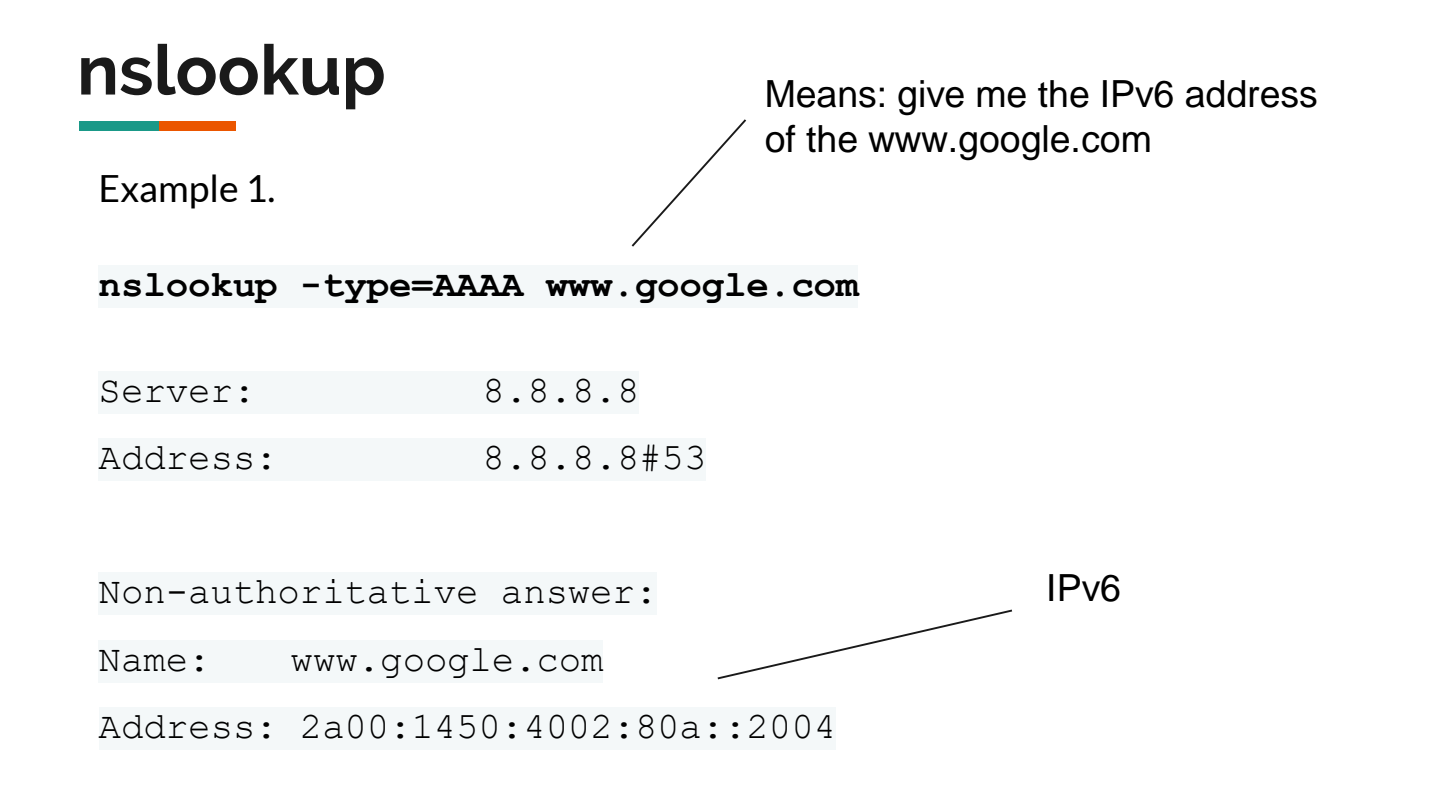

Example 2.

Means: give me the name server responsible (authoritative) of the domain uniroma1.it

nslookup -type=NS uniroma1.it

Server: 8.8.8.8

Address: 8.8.8.8#53

Non-authoritative answer:

| uniromal.it | nameserver = | = nsl.garr.net. |
|-------------|--------------|-----------------|
|-------------|--------------|-----------------|

uniroma1.it nameserver = desiree.cics.uniroma1.it.

uniroma1.it nameserver = risc-ns.cics.uniroma1.it.

lp address of the desider authoritative DNS
desiree.cics.uniroma1.it.

Example 3.

nslookup uniroma1.it 151.100.4.13

Server: 151.100.4.13

Address: 151.100.4.13#53

Name: uniromal.it

Address: 151.100.101.140

Finally! Next question is: who is responsible for the root of the tree?
| nslooku      | Means: give me t                          | he name server responsible for    |
|--------------|-------------------------------------------|-----------------------------------|
| Example 4.   |                                           | •                                 |
| nslookup -ty | ype=NS .                                  |                                   |
| Server:      | 8.8.8.8                                   |                                   |
| Address:     | 8.8.8.8#53                                |                                   |
|              |                                           |                                   |
| Non-authorit | tative answer:                            |                                   |
| . nam        | <pre>neserver = a.root-servers.net.</pre> | Root DNS servers.                 |
| . nam        | neserver = b.root-servers.net.            | In the Internet there are 13 root |
|              |                                           | through M).                       |
| . nam        | meserver = 1.root-servers.net.            |                                   |
| . nam        | eserver = m.root-servers.net.             | 38                                |

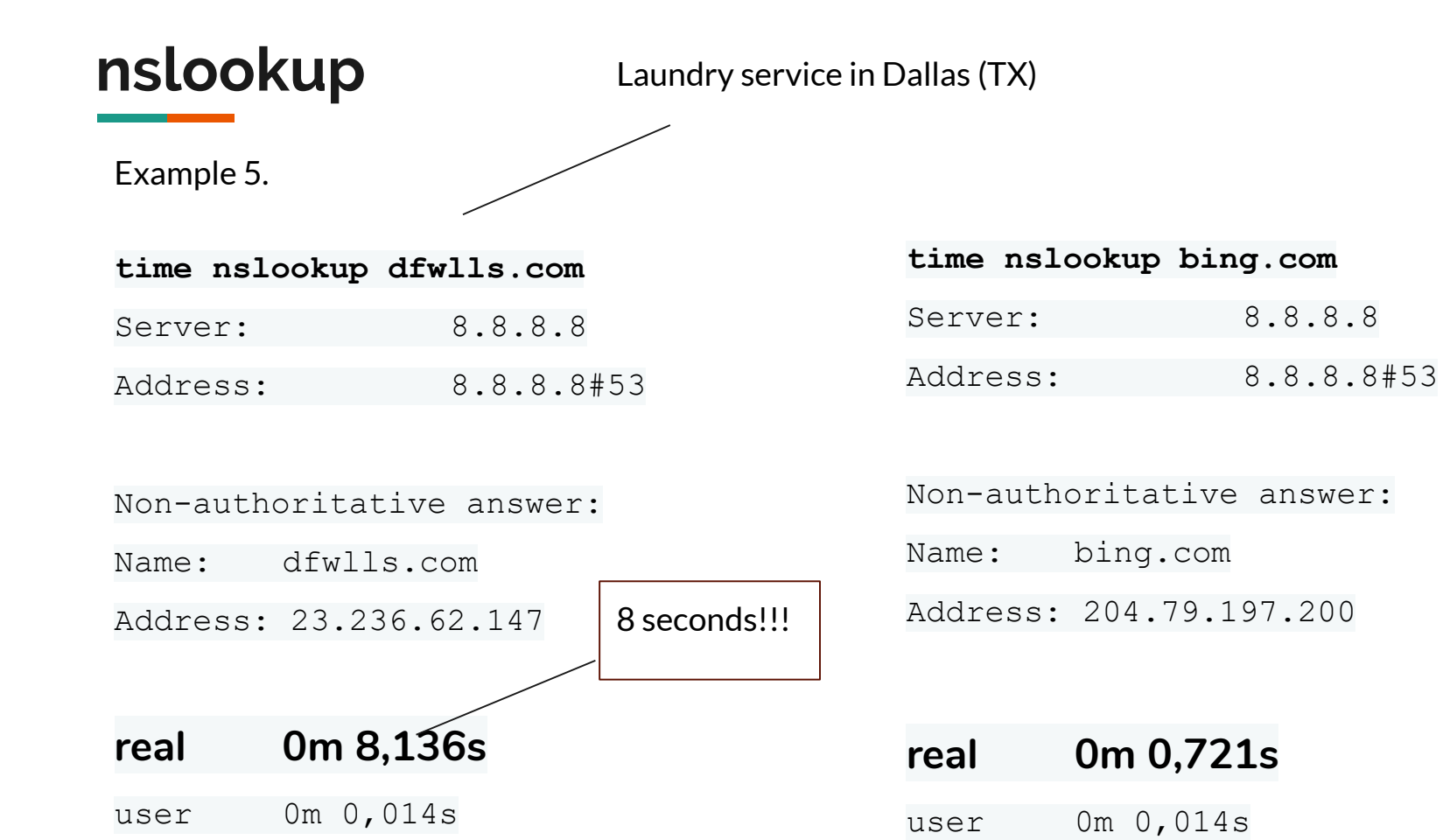

#### 

| nsloo   | okup              | Laundry service i | n Dallas (TX) |                          |
|---------|-------------------|-------------------|---------------|--------------------------|
| Example | 6.                |                   | Example 6     | - If I repeat the query? |
| time ns | lookup dfwlls.com |                   | time ns]      | lookup dfwlls.com        |
| Server: | 8.8.8.8           | 3                 | Server:       | 8.8.8.8                  |
| Address | 8.8.8.8           | 3#53              | Address:      | 8.8.8.8#53               |
| Non-aut | horitative answer | :                 | Non-auth      | noritative answer:       |
| Name:   | dfwlls.com        |                   | Name:         | dfwlls.com               |
| Address | : 23.236.62.147   | 8 seconds!!!      | Address:      | : 23.236.62.147          |
|         |                   |                   |               |                          |
| real    | 0m 8,136s         |                   | real          | 0m 0,106s                |
| user    | 0m 0.014s         |                   | user          | 0m 0,014s                |

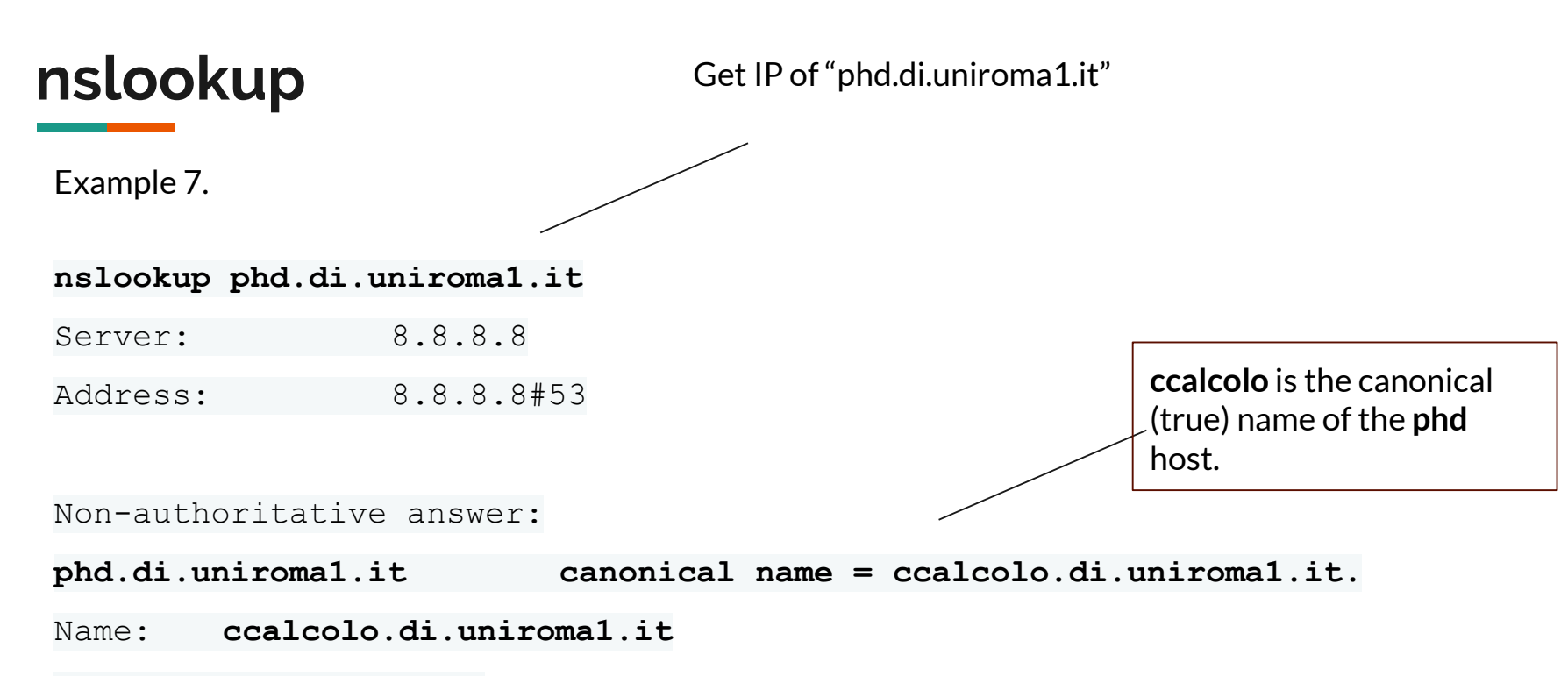

Address: 151.100.17.39

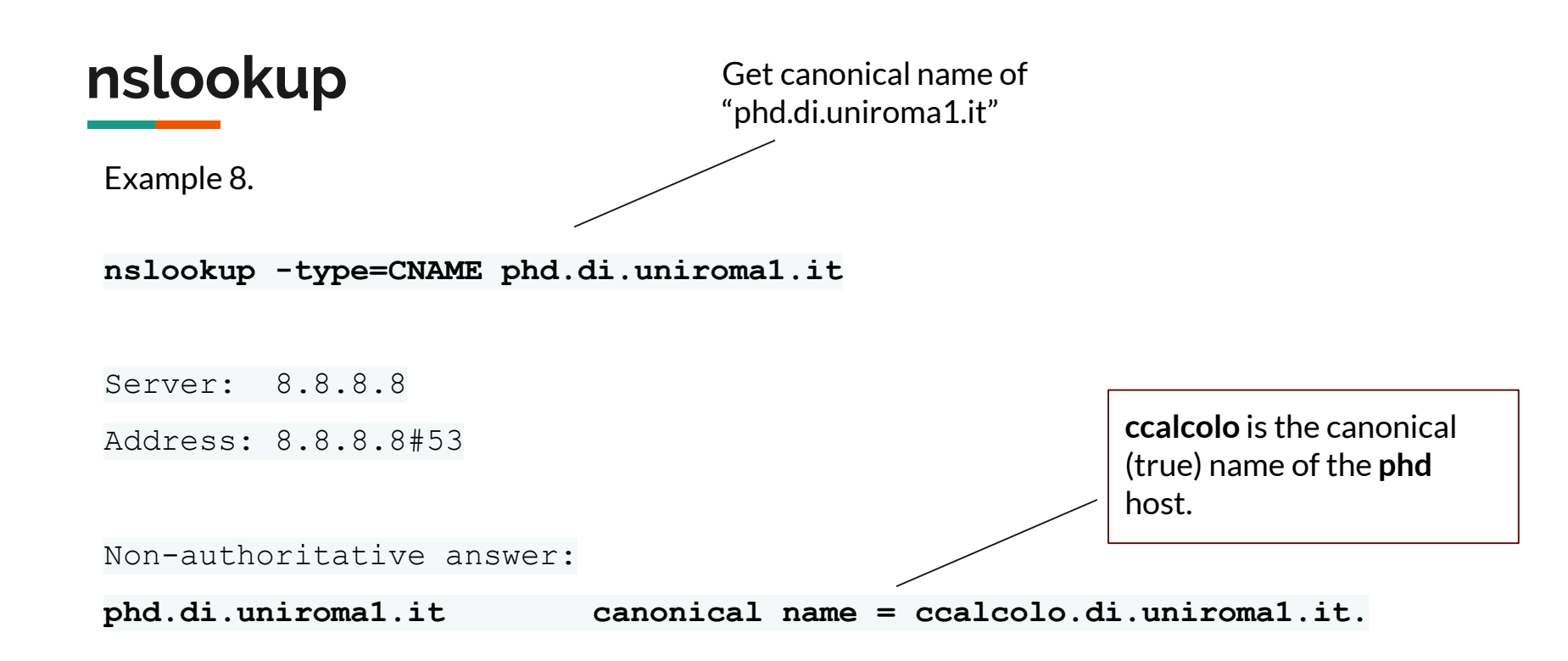

# nslookup

#### Get ip of "ccalcolo.di.uniroma1.it"

Same IP of

"phd.di.uniroma1.it"

Example 9.

#### nslookup ccalcolo.di.uniroma1.it

Server: 8.8.8.8

Address: 8.8.8#53

Non-authoritative answer:

Name: ccalcolo.di.uniroma1.it

Address: 151.100.17.39

Why we want to use an alias and CNAME?

# nslookup

Exercises:

use nslookup to find out what are the name servers responsible for the domains:

- . (root)
- it
- uniroma1.it.
- di.uniroma1.it.
- redi.uniroma1.it.

#### netstat

Command line tool able to display:

Network Connections

**Routing Tables** 

Interface statistics

etc...

#### \$netstat Shows only established connections

Shows TCP/UDP/TCPv6/UDPv6/UNIX sockets

UNIX sockets are like TCP/UDP connections, but used only for local interprocess communication

\$netstat -aShows also connection in LISTEN state, whichtipically belongs to a server waiting for clients

\$netstat -a

#### \$netstat -a

| [ga0:~ | [ga0:∼ mauropiva\$ netstat -a |           |                          |                        |             |  |  |  |
|--------|-------------------------------|-----------|--------------------------|------------------------|-------------|--|--|--|
| Activ  | Interr                        | net conne | ections (including serve | ers)                   |             |  |  |  |
| Proto  | Recv-Q                        | Send-Q    | Local Address            | Foreign Address        | (state)     |  |  |  |
| tcp4   | 0                             | 0         | ga0.di.uniroma161154     | ec2-52-201-150-1.https | ESTABLISHED |  |  |  |
| [tcp4  | 0                             | 0         | ga0.di.uniroma161153     | mil04s28-in-f14https   | ESTABLISHED |  |  |  |
| tcp4   | 0                             | 0         | ga0.di.uniroma161151     | ec2-52-200-53-11.https | ESTABLISHED |  |  |  |
| tcp4   | 0                             | 0         | ga0.di.uniroma161150     | ec2-34-227-251-4.https | ESTABLISHED |  |  |  |
| tcp4   | 0                             | 0         | ga0.di.uniroma161149     | whatsapp-cdn-shv.https | ESTABLISHED |  |  |  |
| tcp4   | 0                             | 0         | ga0.di.uniroma161148     | ec2-54-208-222-3.https | ESTABLISHED |  |  |  |
|        |                               |           |                          |                        |             |  |  |  |

Protocol

Shows the protocol used by the connection

| \$      | netstat | t-a       |                          |                        |             |
|---------|---------|-----------|--------------------------|------------------------|-------------|
| [ga0:~  | mauropi | iva\$ net | stat –a                  |                        |             |
| [Active | Interr  | net cong  | ections (including serve | ers)                   |             |
| Proto   | Recv-Q  | Send-Q    | Local Address            | Foreign Address        | (state)     |
| tcp4    | 0       | 0         | ga0.di.uniroma161154     | ec2-52-201-150-1.https | ESTABLISHED |
| [tcp4   | 0       | 0         | ga0.di.uniroma161153     | mil04s28-in-f14https   | ESTABLISHED |
| tcp4    | 0       | 0         | ga0.di.uniroma161151     | ec2-52-200-53-11.https | ESTABLISHED |
| tcp4    | 0       | 0         | ga0.di.uniroma161150     | ec2-34-227-251-4.https | ESTABLISHED |
| tcp4    | 0       | 0         | ga0.di.uniroma161149     | whatsapp-cdn-shv.https | ESTABLISHED |
| tcp4    | 0       | 0         | ga0.di.uniroma161148     | ec2-54-208-222-3.https | ESTABLISHED |
|         |         |           |                          |                        |             |

**Local & Foreign Address** connection endpoints in form addr:port

Wht https instead of 22? Try **\$netstat -an** 

| \$       | netstat  | -a     |                         |                    |             |
|----------|----------|--------|-------------------------|--------------------|-------------|
| ga⊍:∼ ma | auropiva | iş neτ | stat —an                |                    |             |
| Active 3 | Internet | conn   | ections (including serv | vers)              | _           |
| Proto R  | ecv-Q Se | nd-Q   | Local Address           | Foreign Address    | (state)     |
| tcp4     | 0        | 0      | *.22                    | *.*                | LISTEN      |
| tcp4     | 0        | 0      | 151.100.17.107.61302    | 151.100.17.83.2869 | SYN_SENT    |
| tcp4     | 0        | 0      | 151.100.17.107.61300    | 143.204.15.29.80   | ESTABLISHED |
| tcp4     | 0        | 0      | *.80                    | *.*                | LISTEN      |
|          | -        | -      |                         |                    |             |

Local & Foreign Address

#### \* means "any"

<u>\*.22</u>

\* \*

•

On any interface on port 22

From any client from any port

| \$       | netstat  | -a    |                         |                    |
|----------|----------|-------|-------------------------|--------------------|
| ga⊎:~ ma | auropiva | ş neτ | stat -an                |                    |
| Active 1 | Internet | conn  | ections (including serv | vers)              |
| Proto Re | ecv-Q Se | nd-Q  | Local Address           | Foreign Address    |
| tcp4     | 0        | 0     | *.22                    | *.*                |
| tcp4     | 0        | 0     | 151.100.17.107.61302    | 151.100.17.83.2869 |
| tcp4     | 0        | 0     | 151.100.17.107.61300    | 143.204.15.29.80   |
| tcp4     | 0        | 0     | *.80                    | *.*                |
|          | -        | -     |                         |                    |

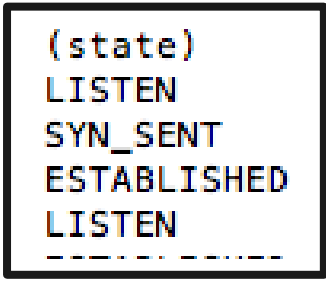

State

Example of connection states:

LISTEN SYN SENT ENSTABLISHED CLOSE\_WAIT waiting for connections starting a connection connection enstablished connection is about to be closed

## **Netstat: options**

#### \$ man netstat

- -p (-v on MacOS) shows the name/PID of the process that opened the connection
- -t TCP only

?

- -I listening connection only
- -4 IPv4 connections only
- -n do not resolve ip or port address
- -c shows output continuously

#### \$netstat -ptn4c

#### \$netstat -r

| Destination  | Gateway         | Genmask       | Flags | Metric | Ref | Use | Iface  |
|--------------|-----------------|---------------|-------|--------|-----|-----|--------|
| default      | salaria-gw.di.u | 0.0.0.0       | UG    | 100    | 0   | 0   | enp2s0 |
| 151.100.17.0 | 0.0.0.0         | 255.255.255.0 | U     | 100    | 0   | 0   | enp2s0 |
| link-local   | 0.0.0.0         | 255.255.0.0   | U     | 1000   | 0   | 0   | enp2s0 |

| \$netstat -i       [ga0:~ mauropiva\$ netstat -in         Name       Mtu       Network       Address       Ipkts         100       16384 <link#1>       377285         100       16384 127       127.0.0.1       377285         100       16384 127       127.0.0.1       377285         100       16384 fe80::1%l00 fe80:1::1       377285         100       16384 fe80::1%l00 fe80:1::1       377285         100       16384 fe80::1%l00 fe80:1::1       377285         100       16384 fe80::1%l00 fe80:1::1       377285         100       16384 fe80::1%l00 fe80:1::1       377285         100       16384 fe80::1%l00 fe80:1::1       377285         1100       <link#2>       0         11100       <link#3>       0         11110       1111       0         11111       1111       0         111111       1111       0         11111111       1111       0         11111111111111       0       0         111111111111111111111111111111111111</link#3></link#2></link#1> | 'Errors                                                                               |                                                                                                    | Outpu<br>Packe                                                                                       | ıt<br>ts/Error                                                                                           | 'S     |
|----------------------------------------------------------------------------------------------------|---------------------------------------------------------------------------------------|----------------------------------------------------------------------------------------------------|----------------------------------------------------------------------------------------------------|----------------------------------------------------------------------------------------------------|--------|
| tun1 1200 fo004dE.E fo00.b4dE.E                                                                                                    | Ierrs<br>0<br>-<br>-<br>0<br>0<br>0<br>1<br>0<br>0<br>-<br>0<br>0<br>-<br>0<br>0<br>- | 0pkts<br>377285<br>377285<br>377285<br>377285<br>377285<br>0<br>0<br>1309080<br>0<br>537<br>537<br>0<br>1<br>2<br>2<br>1575 | 0errs<br>0<br>-<br>-<br>0<br>0<br>0<br>0<br>0<br>0<br>0<br>0<br>0<br>0<br>0<br>0<br>0<br>0<br>0<br>0 | Coll<br>9<br>-<br>0<br>0<br>0<br>0<br>0<br>0<br>0<br>0<br>0<br>0<br>0<br>0<br>0<br>0<br>0<br>0<br>0<br>0 |        |
| en4 1500 <link#12> 00:50:b6:22:0b:c1 576</link#12>                                                                                                    | 1416<br>5535                                                                          | -<br>1                                                                                                    | 17                                                                                                   | 1575<br>9626                                                                                             | -<br>0 |

#### Netstat

| ga0:~ m | auropiv | a\$ net: | stat -v              |                        |             |         |        |       |      |
|---------|---------|----------|----------------------|------------------------|-------------|---------|--------|-------|------|
| Active  | Interne | et conne | ections              |                        |             |         |        |       |      |
| Proto R | ecv-Q S | Send-Q   | Local Address        | Foreign Address        | (state)     | rhiwat  | shiwat | pid   | epid |
| tcp4    | 0       | 0        | ga0.di.uniroma160472 | 178-85-118-227.d.37914 | SYN_SENT    | 131072  | 131072 | 43150 | 0    |
| tcp4    | 0       | 0        | ga0.di.uniroma160470 | softbank12616306.41181 | SYN_SENT    | 131072  | 131072 | 43150 | 0    |
| tcp4    | 0       | 74       | ga0.di.uniroma160467 | h174.68.184.17333868   | ESTABLISHED | 1575000 | 132132 | 43150 | 0    |
| tcp4    | 0       | 0        | ga0.di.uniroma160466 | d173-180-240-184.46563 | SYN_SENT    | 131072  | 131072 | 43150 | 0    |
| tcp4    | 0       | 0        | ga0.di.uniroma160465 | mobile-166-175-6.29256 | SYN_SENT    | 131072  | 131072 | 43150 | 0    |
| tcp4    | 0       | 0        | ga0.di.uniroma160464 | 165.56.53.48.49066     | SYN_SENT    | 131072  | 131072 | 43150 | 0    |
| tcp4    | 0       | 0        | ga0.di.uniroma160462 | static-145.130.2.27135 | SYN_SENT    | 131072  | 131072 | 43150 | 0    |
| tcp4    | 0       | 0        | ga0.di.uniroma160442 | thisis.feralhost.50294 | FIN_WAIT_2  | 250000  | 131400 | 43150 | 0    |
| tcp4    | 0       | 0        | ga0.di.uniroma160430 | 47.75.67.248.jacobus-l | SYN_SENT    | 131072  | 131072 | 43150 | 0    |
| tcp4    | 0       | 0        | ga0.di.uniroma160423 | 185.217.0.78.http      | SYN_SENT    | 131072  | 131072 | 43150 | 0    |
| tcp4    | 0       | 0        | ga0.di.uniroma160422 | 172.ip-51-68-122.https | SYN_SENT    | 131072  | 131072 | 43150 | 0    |
| tcp4    | 0       | 401      | ga0.di.uniroma160421 | acg.loli.http-alt      | ESTABLISHED | 131860  | 131860 | 43150 | 0    |
|         | -       | -        |                      |                        |             |         |        |       | -    |

#### **Differences?**

#### Netstat: BitTorrent

| ga0:∼  | maurop | iva\$ net | tstat -v             |                        |             |          |        |       |      |
|--------|--------|-----------|----------------------|------------------------|-------------|----------|--------|-------|------|
| Active | Inter  | net conr  | nections             |                        |             |          |        |       |      |
| Proto  | Recv-Q | Send-Q    | Local Address        | Foreign Address        | (state)     | rhiwat s | hiwat  | pid   | epid |
| tcp4   | 0      | 0 (       | ga0.di.uniroma160472 | 178-85-118-227.d.37914 | SYN_SENT    | 131072 1 | 31072  | 43150 | 0    |
| tcp4   | 0      | 0 (       | ga0.di.uniroma160470 | softbank12616306.41181 | SYN_SENT    | 131072 1 | 31072  | 43150 | 0    |
| tcp4   | 0      | ) 74      | ga0.di.uniroma160467 | h174.68.184.17333868   | ESTABLISHED | 1575000  | 132132 | 43150 | 0    |
| tcp4   | 6      | 0 (       | ga0.di.uniroma160466 | d173-180-240-184.46563 | SYN_SENT    | 131072 1 | 31072  | 43150 | 0    |
| tcp4   | 6      | 0 (       | ga0.di.uniroma160465 | mobile-166-175-6.29256 | SYN_SENT    | 131072 1 | 31072  | 43150 | 0    |
| tcp4   | 6      | ) 0       | ga0.di.uniroma160464 | 165.56.53.48.49066     | SYN_SENT    | 131072 1 | 31072  | 43150 | 0    |
| tcp4   | 0      | 0 (       | ga0.di.uniroma160462 | static-145.130.2.27135 | SYN_SENT    | 131072 1 | 31072  | 43150 | 0    |
| tcp4   | 6      | 0 (       | ga0.di.uniroma160442 | thisis.feralhost.50294 | FIN_WAIT_2  | 250000 1 | 31400  | 43150 | 0    |
| tcp4   | 6      | 0 (       | ga0.di.uniroma160430 | 47.75.67.248.jacobus-l | SYN_SENT    | 131072 1 | 31072  | 43150 | 0    |
| tcp4   | 6      | 0 (       | ga0.di.uniroma160423 | 185.217.0.78.http      | SYN_SENT    | 131072 1 | 31072  | 43150 | 0    |
| tcp4   | 0      | ) 0       | ga0.di.uniroma160422 | 172.ip-51-68-122.https | SYN_SENT    | 131072 1 | 31072  | 43150 | 0    |
| tcp4   | 0      | 401       | ga0.di.uniroma160421 | acg.loli.http-alt      | ESTABLISHED | 131860 1 | 31860  | 43150 | 0    |
|        | -      | -         |                      |                        |             |          |        |       | -    |

**\$netstat -v** shows the process name/pid

## Netstat: BitTorrent

| ga0:∼  | mauropiva\$ | nets | stat -v                   |         |         |
|--------|-------------|------|---------------------------|---------|---------|
| Active | Internet c  | onne | ections                   |         |         |
| Proto  | Recv-Q Send | -Q   | Local Address             | Foreign | Address |
| udp4   | 0           | 0    | <pre>*.plysrv-https</pre> | *.*     |         |
| udp4   | 0           | 0    | *.ssdp                    | *.*     |         |
| udp4   | 0           | 0    | ga0.di.uniroma16259       | 4 *.*   |         |
| udp4   | 0           | 0    | localhost.51878           | *.*     |         |
| udp6   | 0           | 0    | *.41822                   |         |         |
| udp4   | 0           | 0    | *.41822                   | *.*     |         |
| udp4   | 0           | 0    | *.*                       | *.*     |         |

All connections with the same PID of BitTorrent

## Netstat: BitTorrent

| ga0:∼  | mauropiv | a\$ nets | stat -v                   |         |         |
|--------|----------|----------|---------------------------|---------|---------|
| Active | Interne  | t conne  | ections                   |         |         |
| Proto  | Recv-Q S | end-Q    | Local Address             | Foreign | Address |
| udp4   | 0        | 0        | <pre>*.plysrv-https</pre> | *.*     |         |
| udp4   | 0        | 0        | *.ssdp                    | *.*     |         |
| udp4   | 0        | 0        | ga0.di.uniroma16259       | 4 * *   |         |
| udp4   | 0        | 0        | localhost.51878           | *.*     |         |
| udp6   | 0        | 0        | *.41822                   |         |         |
| udp4   | 0        | 0        | *.41822                   | *.*     |         |

BitTorrent is listening on a number of different ports Line #3 and #4 accepts only connections from localhost

The easiest tool for networking

Allows to read and write data directly from a socket, both in TCP and UDP

Helpful for better understanding how networks work and debug

Open two terminals: T1: **\$nc -I -p 12345** T2: **\$nc localhost 12345** Write something What's happening?

With netcat is also possible to transfer files:

#### Т1: **\$nc -I -р 12345**

Activate netcat acting as a server (-I, listening) on port(-p) 12345

#### T2: **\$nc a.b.c.d 12345**

Activate netcat as a client, connect to a.b.c.d (the IP address) on port 12345, and send data

With netcat is also possible to transfer files:

#### Receiver : \$nc -I -p 12345 > file.txt

Activate netcat acting as a server (-I, listening) on port(-p) 12345 and write (> is a unix command which redirects the standard output to something, in this case file.txt)

#### Sender: \$nc a.b.c.d 12345 < file.txt

Activate netcat as a client, connect to a.b.c.d (the IP address) on port 12345, and send the data contained in file.txt

Try:

- 1) \$sudo nc -l 80
- 2) Open your browser and visit localhost:80

# Netcat (listen)

Try:

1) \$sudo nc -l 80

2) Open your browser and visit localhost:80 (or localhost?)

Your browser is sending a GET request to localhost:80, and netcat is

attached to such port

```
lga0:tmp mauropiva$ sudo nc -l 80
[Password:
GET / HTTP/1.1
Host: localhost
Connection: keep-alive
Upgrade-Insecure-Requests: 1
User-Agent: Mozilla/5.0 (Macintosh; Intel Mac OS X 1(
Accept: text/html,application/xhtml+xml,application/)
Accept-Encoding: gzip, deflate, br
Accept-Language: it-IT,it;q=0.9,en-US;q=0.8,en;q=0.7
```

# Netcat (listen)

A simple web server for bash:

While true; do { echo "HTTP/1.1 200 OK"; echo ; echo "<html> Hello world </html>";} | nc -l -p 8080; done

Even if it is not following the HTTP protocol (e.g. no header in the response) the browser is able to display this page

Try to connect to a server with nc

- 1) \$ nc google.it 80
- 2) Send ????

<u>Formato generale dei messaggi di</u> <u>richiesta HTTP:</u>

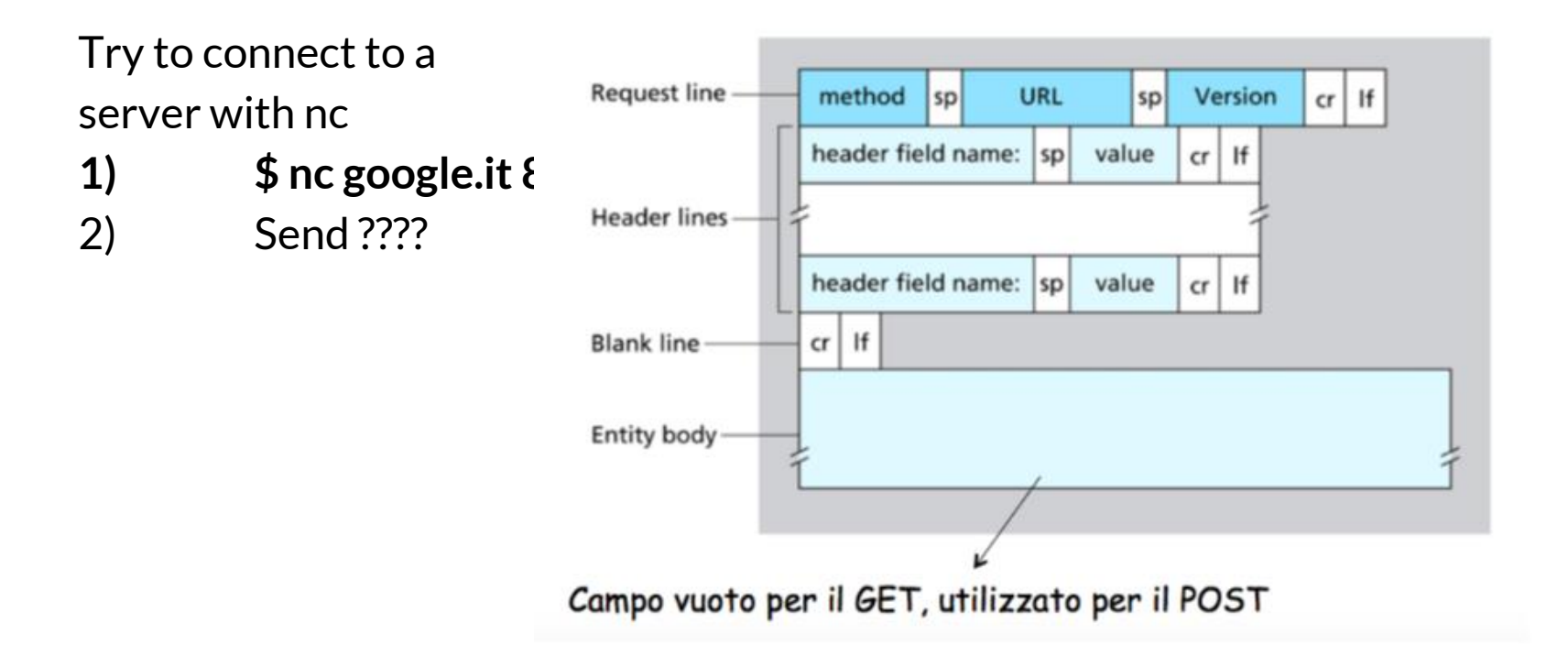

Try to connect to a server with nc
1) \$ nc google.it 80
2) Send
GET / HTTP/1.1
two new line

Why the two new line are required?

In the same way, is possible to analyze the behaviour of a number of things:

Mail Server DNS FTP SSH

It may seem easy, but protocols should always follows all the requirements described in their RFC.

# postman

POSTman is a graphical tool useful for the creation and debug of HTTP requests

| www.google.it                                                                                                    |                                                                                     |                                         |                    |
|----------------------------------------------------------------------------------------------------|-------------------------------------------------------------------------------------|-----------------------------------------|--------------------|
| GET • www.google.it                                                                                                    |                                                                                     | Send                                    | Save 🔻             |
| Params Authorization Headers Body Pre-req                                                                                                 | uest Script Tests                                                                   |                                         | Cookies Code       |
| KEY                                                                                                    | VALUE                                                                               | DESCRIPTION                             | ••• Bulk Edit      |
| Key                                                                                                    | Value                                                                               | Description                             |                    |
| Body Cookies (2) Headers (12) Test Results Sta                                                                                            |                                                                                     | us: 200 OK Time: 234 ms Size: 5.63 KB   | Download           |
| Date → Tue, 12 Mar 2019 13:14:55 GMT                                                                                                    |                                                                                     |                                         |                    |
| Expires $\rightarrow$ -1                                                                                                    |                                                                                     |                                         |                    |
| Cache-Control → private, max-age=0                                                                                                    |                                                                                     |                                         |                    |
| $\textbf{Content-Type} \rightarrow  \text{text/html; charset=ISO-8859-1}$                                                                 |                                                                                     |                                         |                    |
| $\ensuremath{\texttt{P3P}} \to \ensuremath{\texttt{CP="This is not a P3P policy!}}$ See g.co/p3phelp for more in                          | nfo."                                                                               |                                         |                    |
| Content-Encoding → gzip                                                                                                    |                                                                                     |                                         |                    |
| Server → gws                                                                                                    |                                                                                     |                                         |                    |
| Content-Length $\rightarrow$ 5056                                                                                                    |                                                                                     |                                         |                    |
| X-XSS-Protection $\rightarrow$ 1; mode=block                                                                                              |                                                                                     |                                         |                    |
| X-Frame-Options → SAMEORIGIN                                                                                                    |                                                                                     |                                         |                    |
| Set-Cookle → 1P_JAR=2019-03-12-13; expires=Thu, 11-Apr-201                                                                                | 9 13:14:55 GMT; path=/; domain=.google.it                                           |                                         |                    |
| Set-Cookle → NID=162=sn5aCxhcr6FBIMrvYwpzhmHLWqyEnIL<br>ddkXVybNPYPQdzhL0UZBkdt_pmxcaEISLQZRxTIXxM3JLbgBVE<br>domain=.aooale.it: HttpOnIv | yTn8Q2UIYeeQ6G3Kn89QV8XTRy4GP-<br>y09jvAlVkhdBAyVOyzIbWqJ3Vk9szbLhbGsJCnNQIaiHhCgN5 | tFJ4iHntY; expires=Wed, 11-Sep-2019 13: | 14:55 GMT; path=/; |

What is it? Why is it useful?

# Wireshark

"Tell me and I forget, teach me and I may remember, involve me and I learn."

— Benjamin Franklin

- Wireshark is a software (packet analyzer) that allows to monitor the incoming/ outgoing network frames.
  - It captures **a copy** of the frames
  - Does not inject traffic
- It can expose the **whole** content of each frame (i.e., the whole protocol stack)
- very useful for:
  - learning how TCP/IP works
  - network administrators
- it is **not** a security tool
- Wireshark is a rather complex and powerful tool, whose complete set of functionalities cannot be discussed with a single lecture
  - we will cover its basics only
- other packet analyzers:
  - tcpdump
  - tshark

Again:

- to install Wireshark on Windows or OSX, go to http://www.wireshark.org

On a Debian-based GNU/Linux distribution (e.g., Ubuntu, Linux Mint.. and Debian), just open a terminal window and type:

- sudo add-apt-repository ppa:wireshark-dev/stable
- sudo apt-get update
- sudo apt-get install wireshark

When the installation is complete, just type on a terminal:

• wireshark (you may need sudo)

Or run it from the applications menu.

Useful links: <u>http://wiki.wireshark.org/CaptureSetup</u> <u>https://www.wireshark.org/docs/wsug\_html\_chunked/</u> <u>http://wiki.wireshark.org/SampleCaptures</u>

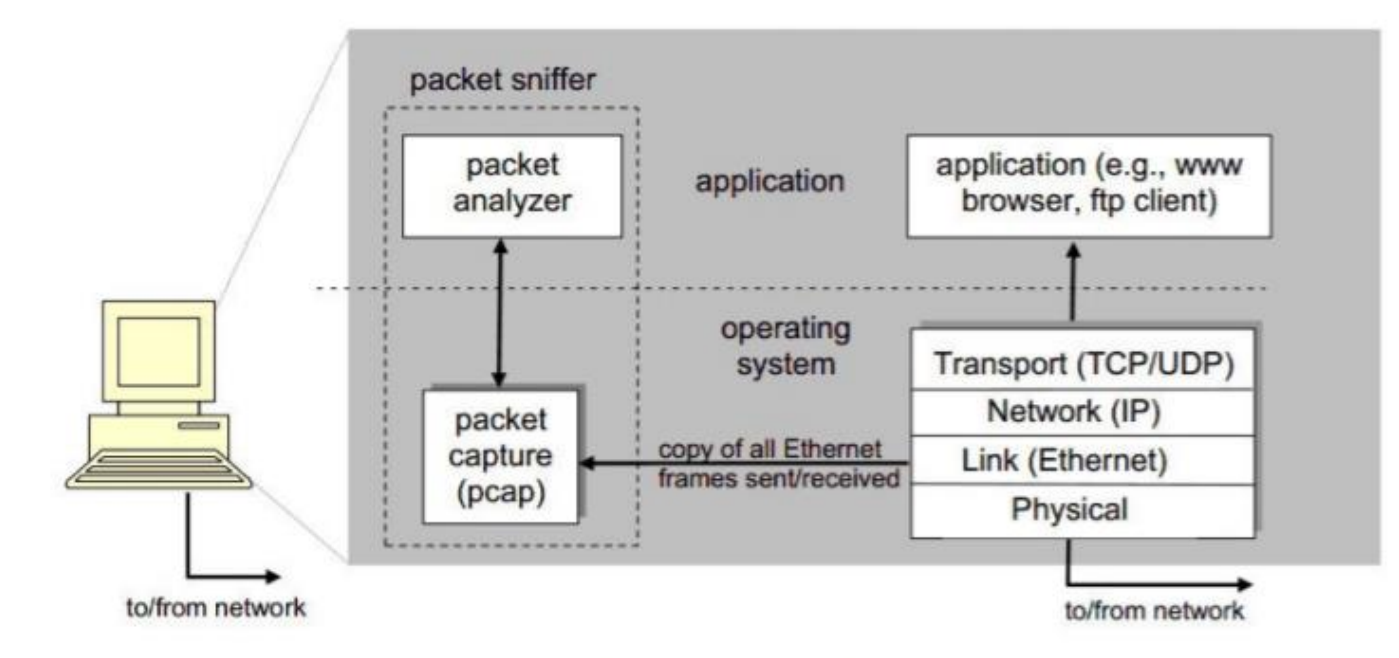

pcap: Packet capture library

| 📕 Wireshark l'analizzatore di rete                                                           |                                  | - | ٥            | $\times$ |
|----------------------------------------------------------------------------------------------|----------------------------------|---|--------------|----------|
| File Modifica Visualizza Vai Cattura Analizza Statistiche Telefonia Wireless Strumenti Aiuto |                                  |   |              |          |
| 🖌 🔳 🔬 🕲 🖡 🖄 🖄 🖄 🗣 🚎 差 💭 🔜 🔍 Q. Q. X.                                                         |                                  |   |              |          |
| 🛛 Applica un filtro di visualizzazione <ctrl-></ctrl->                                       |                                  |   | Espressione. |          |
|                                                                                              |                                  |   |              |          |
| Benvenuto in Wireshark                                                                       |                                  |   |              |          |
| Cattura                                                                                      |                                  |   |              |          |
| usando questo filtro: 🗍 Inserisci un filtro di cattura                                       | ▼ Tutte le interfacce mostrate ▼ |   |              |          |
| Connessione alla rete locale (LAN)* 7                                                        |                                  |   |              |          |
| Connessione alla rete locale (LAN)* 1                                                        |                                  |   |              |          |
| Ethernet P<br>Wir-Fi                                                                         |                                  |   |              |          |
| Connessione di rete Bluetooth                                                                |                                  |   |              |          |
| Connessione alla rete locale (LAN)* 8                                                        |                                  |   |              |          |
| Connessione alla rete locate (Louvy 5                                                        |                                  |   |              |          |
|                                                                                              |                                  |   |              |          |
|                                                                                              |                                  |   |              |          |
|                                                                                              |                                  |   |              |          |
|                                                                                              |                                  |   |              |          |
| 1) Start with Administrative Account (sudo)                                                  |                                  |   |              |          |
|                                                                                              |                                  |   |              |          |
| 2) Choose the right interface                                                                |                                  |   |              |          |

#### 3) Start recording!

Impara

#### Manuale utente ' Wiki ' Domande e risposte ' Mailing list

Stai eseguendo Wireshark 3.0.0 (v3.0.0-0-g937e33de). Ricevi aggiornamenti automatici.
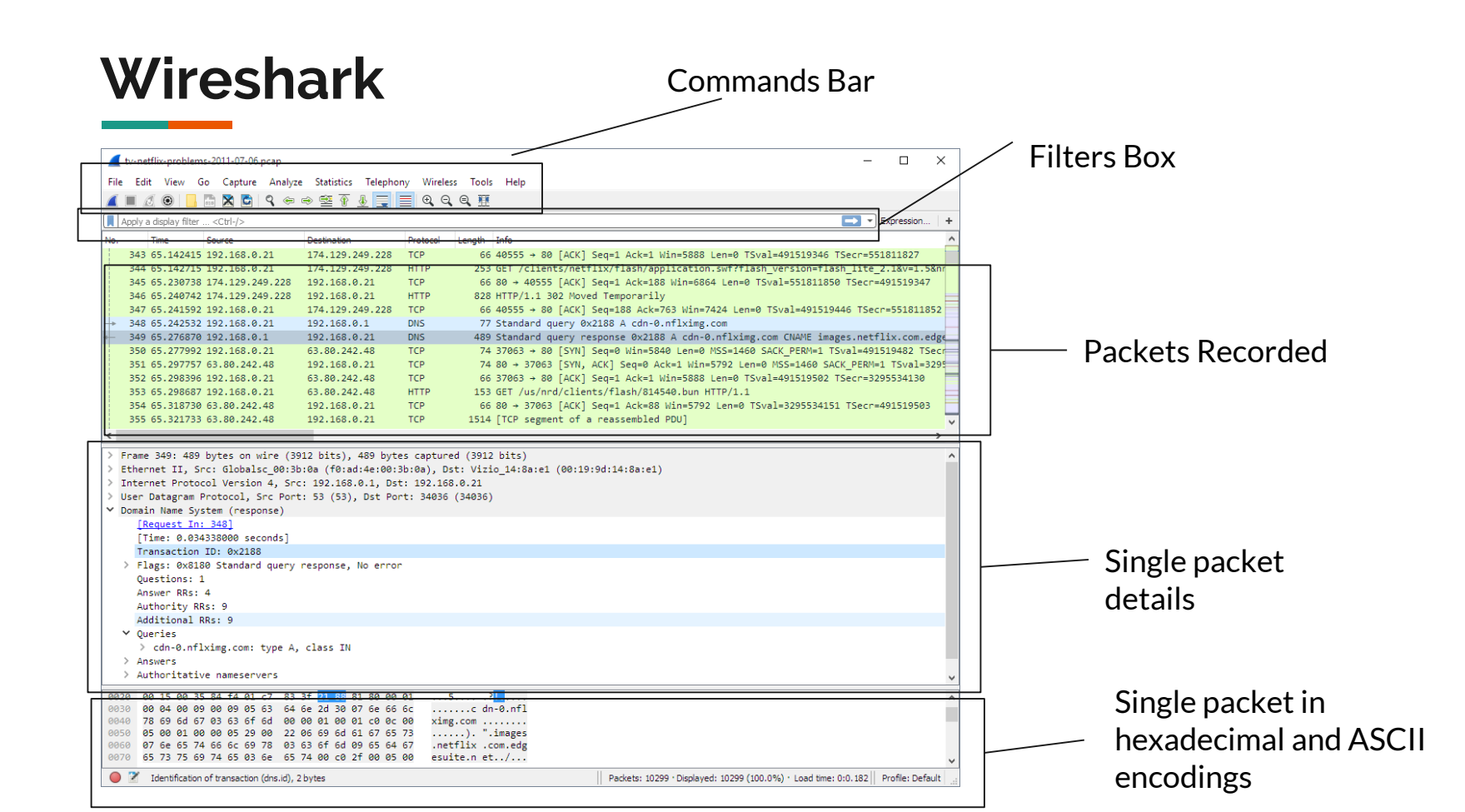

## Wireshark: SSH

| - 263 | 9 | 192.168.0.11 | 35.228.1.72  | ТСР   | 78 56029 → 22 [SYN] Seq=0 Win=65535 Len=0 MSS=1460 WS=32 TSval=862878559 TSecr=0 SACK_PERM=1   |
|-------|---|--------------|--------------|-------|------------------------------------------------------------------------------------------------|
| 264   | 9 | 35.228.1.72  | 192.168.0.11 | TCP   | 74 22 → 56029 [SYN, ACK] Seq=0 Ack=1 Win=28160 Len=0 MSS=1418 SACK_PERM=1 TSval=4076312853 TS€ |
| 264   | 9 | 192.168.0.11 | 35.228.1.72  | TCP   | 66 56029 → 22 [ACK] Seq=1 Ack=1 Win=132160 Len=0 TSval=862878641 TSecr=4076312853              |
| 264   | 9 | 192.168.0.11 | 35.228.1.72  | SSHv2 | 87 Client: Protocol (SSH-2.0-OpenSSH_7.6)                                                      |
| 265   | 9 | 35.228.1.72  | 192.168.0.11 | TCP   | 66 22 → 56029 [ACK] Seq=1 Ack=22 Win=28160 Len=0 TSval=4076312957 TSecr=862878645              |
| 265   | 9 | 35.228.1.72  | 192.168.0.11 | SSHv2 | 107 Server: Protocol (SSH-2.0-OpenSSH_7.6p1 Ubuntu-4ubuntu0.3)                                 |
| 265   | 9 | 192.168.0.11 | 35.228.1.72  | TCP   | 66 56029 → 22 [ACK] Seq=22 Ack=42 Win=132096 Len=0 TSval=862878734 TSecr=4076312960            |
| 265   | 9 | 192.168.0.11 | 35.228.1.72  | SSHv2 | 1426 Client: Key Exchange Init                                                                 |
| 265   | 9 | 35.228.1.72  | 192.168.0.11 | SSHv2 | 1146 Server: Key Exchange Init                                                                 |
| 265   | 9 | 192.168.0.11 | 35.228.1.72  | TCP   | 66 56029 → 22 [ACK] Seq=1382 Ack=1122 Win=131040 Len=0 TSval=862878822 TSecr=4076313060        |
| 265   | 9 | 35.228.1.72  | 192.168.0.11 | TCP   | 66 22 → 56029 [ACK] Seq=1122 Ack=1382 Win=30976 Len=0 TSval=4076313137 TSecr=862878745         |
| 265   | 9 | 192.168.0.11 | 35.228.1.72  | SSHv2 | 114 Client: Diffie-Hellman Key Exchange Init                                                   |
| 266   | 9 | 35.228.1.72  | 192.168.0.11 | TCP   | 66 22 → 56029 [ACK] Seq=1122 Ack=1430 Win=30976 Len=0 TSval=4076313238 TSecr=862878892         |
| 266   | 9 | 35.228.1.72  | 192.168.0.11 | SSHv2 | 518 Server: Diffie-Hellman Key Exchange Reply, New Keys, Encrypted packet (len=172)            |
| 266   | 9 | 192.168.0.11 | 35.228.1.72  | TCP   | 66 56029 → 22 [ACK] Seq=1430 Ack=1574 Win=130592 Len=0 TSval=862878991 TSecr=4076313242        |
| 266   | 9 | 192.168.0.11 | 35.228.1.72  | SSHv2 | 82 Client: New Keys                                                                            |
| 267   | 9 | 35.228.1.72  | 192.168.0.11 | TCP   | 66 22 → 56029 [ACK] Seq=1574 Ack=1446 Win=30976 Len=0 TSval=4076313421 TSecr=862879002         |
| 267   | 9 | 192.168.0.11 | 35.228.1.72  | SSHv2 | 110 Client: Encrypted packet (len=44)                                                          |
| 267   | 9 | 35.228.1.72  | 192.168.0.11 | TCP   | 66 22 → 56029 [ACK] Seq=1574 Ack=1490 Win=30976 Len=0 TSval=4076313522 TSecr=862879134         |
| 267   | 9 | 35.228.1.72  | 192.168.0.11 | SSHv2 | 110 Server: Encrypted packet (len=44)                                                          |

#### Connessione tra un Client (192.168.0.11) ed un server (35.228.1.72) mediante SSH

# Wireshark: Postman

| 926  | 2 | 35.228.1.72  | 192.168.0.11 | TCP    | 74 80 → 56061 [SYN, ACK] Seq=0 Ack=1 Win=28160 Len=0 MSS=1418 SACK_PI        |
|------|---|--------------|--------------|--------|------------------------------------------------------------------------------|
| 926  | 2 | 192.168.0.11 | 35.228.1.72  | тср    | 66 56061 → 80 [ACK] Seq=1 Ack=1 Win=132160 Len=0 TSval=863037319 TSe         |
| 926  | 2 | 192.168.0.11 | 35.228.1.72  | HTTP   | <pre>411 PUT /dronet-ms-core/v1/createShot HTTP/1.1 (application/json)</pre> |
| 926  | 2 | 35.228.1.72  | 192.168.0.11 | тср    | 66 80 → 56061 [ACK] Seq=1 Ack=346 Win=29312 Len=0 TSval=4076494701 T         |
| 0.00 | 2 | 25 220 1 72  | 100 100 0 11 | 0000-0 | 210 Converse Freewated analyst (last 244)                                    |

### Wireshark: Postman

Frame 92631: 411 bytes on wire (3288 bits), 411 bytes captured (3288 bits) on interface 0

- Ethernet II, Src: Apple\_96:5b:c5 (98:e0:d9:96:5b:c5), Dst: Netgear\_b0:30:6e (6c:b0:ce:b0:30:6e)
   Internet Protocol Version 4, Src: 192.168.0.11, Dst: 35.228.1.72
- Transmission Control Protocol, Src Port: 56061, Dst Port: 80, Seq: 1, Ack: 1, Len: 345
- Hypertext Transfer Protocol
- JavaScript Object Notation: application/json

1....Øn....[...E. 6c b0 ce b0 30 6e 98 e0 d9 96 5b c5 08 00 45 00 0000 ····@·@· S····#· 0010 01 8d 00 00 40 00 40 06 53 8c c0 a8 00 0b 23 e4 ·H···PRr x··{lp·· 0020 01 48 da fd 00 50 52 72 78 dc 9a 7b 6c 70 80 18 ·",I···· ··3p···· 0030 10 22 2c 49 00 00 01 01 08 0a 33 70 e7 88 f2 fa 0040 5f 06 50 55 54 20 2f 64 72 6f 6e 65 74 2d 6d 73 PUT /d ronet-ms 0050 2d 63 6f 72 65 2f 76 31 2f 63 72 65 61 74 65 53 -core/v1 /createS 0060 68 6f 74 20 48 54 54 50 2f 31 2e 31 0d 0a 55 73 hot HTTP /1.1 Us 0070 65 72 2d 41 67 65 6e 74 3a 20 64 72 6f 6e 65 2d er-Agent : drone-

# Wireshark: ping

#### ping <u>www.google.com</u> (4 packets - lp (216.58.205.132))

#### 

| icn | пр       |            |                |                |          |        |        |        |         |            |                |                        |
|-----|----------|------------|----------------|----------------|----------|--------|--------|--------|---------|------------|----------------|------------------------|
| No. |          | Time       | Source         | Destination    | Protocol | Length | Info   |        |         |            |                |                        |
| _►  | <b>9</b> | 1.715049   | 192.168.0.137  | 216.58.205.132 | ICMP     | 74     | Echo ( | (ping) | request | id=0x0001, | seq=132/33792, | ttl=128 (reply in 10)  |
| + • | 10       | 1.733204   | 216.58.205.132 | 192.168.0.137  | ICMP     | 74     | Echo ( | (ping) | reply   | id=0x0001, | seq=132/33792, | ttl=51 (request in 9)  |
|     | 13       | 2.723188   | 192.168.0.137  | 216.58.205.132 | ICMP     | 74     | Echo ( | (ping) | request | id=0x0001, | seq=133/34048, | ttl=128 (reply in 14)  |
|     | 14       | 2.744971 🦵 | 216.58.205.132 | 192.168.0.137  | ICMP     | 74     | Echo ( | (ping) | reply   | id=0x0001, | seq=133/34048, | ttl=51 (request in 13) |
|     | 21       | 3.739596   | 192.168.0.137  | 216.58.205.132 | ICMP     | 74     | Echo ( | (ping) | request | id=0x0001, | seq=134/34304, | ttl=128 (reply in 22)  |
| •   | 22       | 3.758426   | 216.58.205.132 | 192.168.0.137  | ICMP     | 74     | Echo ( | (ping) | reply   | id=0x0001, | seq=134/34304, | ttl=51 (request in 21) |
|     | 25       | 4.755770   | 192.168.0.137  | 216.58.205.132 | ICMP     | 74     | Echo ( | (ping) | request | id=0x0001, | seq=135/34560, | ttl=128 (reply in 26)  |
| L   | 26       | 4.774383   | 216.58.205.132 | 192.168.0.137  | ICMP     | 74     | Echo ( | (ping) | reply   | id=0x0001, | seq=135/34560, | ttl=51 (request in 25) |

# Wireshark: ping

ping <u>www.google.com</u> (4 packets - lp (216.58.205.132))

| > Int | ternet Protocol Version 4, Src: 216.58.205.132, Dst: 192.168.0.13 | 7         | > Int | ernet Protocol Vers              | ion 4, Sr  | c: 192.168 | .0.137, Dst: | 216.58.205.132    |
|-------|-------------------------------------------------------------------|-----------|-------|----------------------------------|------------|------------|--------------|-------------------|
| ∽ Int | ternet Control Message Protocol                                   |           | ✓ Int | ernet Control Messa              | ge Protoc  | ol         | -            |                   |
|       | Type: 0 (Echo (ping) reply)                                       |           |       | Type: 8 (Echo (ping)             | request    | )          |              |                   |
|       | Code: 0                                                           |           |       | Code: 0                          |            |            |              |                   |
|       | Checksum: 0x54d7 [correct]                                        |           |       | Checksum: 0x4cd7 [co             | orrect]    |            |              |                   |
|       | [Checksum Status: Good]                                           |           |       | [Checksum Status: Go             | ood]       |            |              |                   |
|       | Identifier (BE): 1 (0x0001)                                       |           |       | Identifier (BE): 1 (             | (0x0001)   |            |              |                   |
|       | Identifier (LE): 256 (0x0100)                                     |           |       | Identifier (LE): 250             | 6 (0x0100) | )          |              |                   |
|       | Sequence number (BE): 132 (0x0084)                                |           |       | Sequence number (BE)             | : 132 (Ø   | x0084)     |              |                   |
|       | Sequence number (LE): 33792 (0x8400)                              |           |       | Sequence number (LE)             | : 33792    | (0x8400)   |              |                   |
|       | [Request frame: 9]                                                |           |       | [Response frame: 10]             | l          |            |              |                   |
|       | [Response time: 18.155 ms]                                        |           | >     | Data (32 bytes)                  |            |            |              |                   |
| ~     | Data (32 bytes)                                                   |           |       |                                  |            |            |              |                   |
| 0000  | 18 1d ea b1 91 3a c8 3a 35 b2 cf 60 08 00 45 00                   | • • • E • | 0000  | c8 3a 35 b2 cf 60 1              | 18 1d ea   | b1 91 3a 0 | 08 00 45 00  | -:5`E             |
| 0010  | 00 3c 00 00 00 00 33 01 20 d1 d8 3a cd 84 c0 a8 ·<····3· ···      |           | 0010  | 00 3c 36 0e 00 00 8              | 30 01 00   | 00 c0 a8 0 | 00 89 d8 3a  | ·<6····           |
| 0020  | 00 89 00 00 54 d7 00 01 00 84 61 62 63 64 65 66                   | bcdef     | 0020  | cd 84 <mark>08</mark> 00 4c d7 0 | 00 01 00   | 84 61 62 6 | 53 64 65 66  | ····abcdet        |
| 0030  | 67 68 69 6a 6b 6c 6d 6e 6f 70 71 72 73 74 75 76 ghijklmn opq      | rstuv     | 0030  | 67 68 69 6a 6b 6c 6              | 5d 6e 6f   | 70 71 72 7 | 73 74 75 76  | ghijklmn opqrstuv |
| 0040  | 77 61 62 63 64 65 66 67 68 69 wabcdefg hi                         |           | 0040  | 77 61 62 63 64 65 6              | 56 67 68   | 69         |              | wabcdefg hi       |
|       |                                                                   |           |       |                                  |            |            |              |                   |

# Wireshark: nslookup

#### nslookup www.google.com

```
> Ethernet II, Src: IntelCor b1:91:3a (18:1d:ea:b1:91:3a), Dst: HuaweiTe dd
> Internet Protocol Version 4, Src: 192.168.43.71, Dst: 192.168.43.1
> User Datagram Protocol, Src Port: 57351, Dst Port: 53
✓ Domain Name System (query)
    Transaction ID: 0x0002
  ✓ Flags: 0x0100 Standard query
       0... .... = Response: Message is a query
       .000 0... .... = Opcode: Standard query (0)
       .... ..0. .... = Truncated: Message is not truncated
       .... 1 .... = Recursion desired: Do query recursively
       ..... .0.. .... = Z: reserved (0)
       .... ....0 .... = Non-authenticated data: Unacceptable
    Ouestions: 1
    Answer RRs: 0
    Authority RRs: 0
    Additional RRs: 0
  ✓ Oueries
     > www.google.com: type A, class IN
    [Response In: 902]
     10 44 00 dd 54 80 18 1d ea b1 91 3a 08 00 45 00
                                                       ·D··T··· ···: ··F·
                                                       -<?----+G--
     00 3c 3f 01 00 00 80 11 00 00 c0 a8 2b 47 c0 a8
     2b 01 e0 07 00 35 00 28 d7 d2 00 02 01 00 00 01
                                                       +----5-( ------
     00 00 00 00 00 00 03 77 77 77 06 67 6f 6f 67 6c
                                                       ······w ww.googl
0030
      65 03 63 6f 6d 00 00 01  00 01
0040
                                                       e.com....
```

> Frame 902: 90 bytes on wire (720 bits), 90 bytes captured (720 bits) on interface > Ethernet II, Src: HuaweiTe dd:54:80 (10:44:00:dd:54:80), Dst: IntelCor b1:91:3a (1 > Internet Protocol Version 4, Src: 192.168.43.1, Dst: 192.168.43.71 > User Datagram Protocol, Src Port: 53, Dst Port: 57351 ✓ Domain Name System (response) Transaction ID: 0x0002 ✓ Flags: 0x8180 Standard query response, No error 1... .... = Response: Message is a response .000 0... .... = Opcode: Standard query (0) ..... 0.. ..... = Authoritative: Server is not an authority for domain .... .0. .... = Truncated: Message is not truncated .... = Recursion desired: Do query recursively .... 1... 1... = Recursion available: Server can do recursive queries ..... .0... = Z: reserved (0) .... ....0 .... = Non-authenticated data: Unacceptable .... 0000 = Reply code: No error (0) Ouestions: 1 Answer RRs: 1 Authority RRs: 0 Additional RRs: 0 ✓ Oueries > www.google.com: type A, class IN Answers > www.google.com: type A, class IN, addr 216.58.205.196 [Request In: 901] [Time: 0.004356000 seconds] 18 1d ea b1 91 3a 10 44 00 dd 54 80 08 00 45 00 ····F· 0010 00 4c 8f ab 40 00 40 11 d3 5c c0 a8 2b 01 c0 a8 · I · · @ · @ · · \ · · + · · · 2b 47 00 35 e0 07 00 38 d2 0e 00 02 81 80 00 01 +G-5---8 0020 0030 00 01 00 00 00 00 03 77 77 77 06 67 6f 6f 67 6c ······ w ww.googl 65 03 63 6f 6d 00 00 01 00 01 c0 0c 00 01 00 01 0040 e.com. 0050 00 00 00 5c 00 04 d8 3a cd c4 ....

### Wireshark: traceroute

traceroute to www.facebook.com (31.13.86.36), 30 hops max, 60 byte packets

1 gateway (192.168.43.1) 5.120 ms 6.659 ms 6.673 ms

2 \* \* \*

3 172.31.9.101 (172.31.9.101) 53.067 ms 53.226 ms 172.31.9.69 (172.31.9.69) 54.160 ms

4 172.30.32.131 (172.30.32.131) 58.303 ms 58.444 ms 60.853 ms

| 3952 144.515 192.168.43.71 | 31.13.86.36   | UDP  | 74 45479 → 33446 Len=32                                      |
|----------------------------|---------------|------|--------------------------------------------------------------|
| 3953 144.515 192.168.43.71 | 31.13.86.36   | UDP  | 74 41937 → 33447 Len=32                                      |
| 3954 144.515 192.168.43.71 | 31.13.86.36   | UDP  | 74 55257 → 33448 Len=32                                      |
| 3955 144.515 192.168.43.71 | 31.13.86.36   | UDP  | 74 35392 → 33449 Len=32                                      |
| 3956 144.520 192.168.43.1  | 192.168.43.71 | ICMP | 102 Time-to-live exceeded (Time to live exceeded in transit) |
| 3958 144.522 192.168.43.1  | 192.168.43.71 | ICMP | 102 Time-to-live exceeded (Time to live exceeded in transit) |
| 3959 144.522 192.168.43.1  | 192.168.43.71 | ICMP | 102 Time-to-live exceeded (Time to live exceeded in transit) |
| 3961 144.544 192.168.43.71 | 31.13.86.36   | UDP  | 74 34766 → 33450 Len=32                                      |
| 3962 144.544 192.168.43.71 | 31.13.86.36   | UDP  | 74 38087 → 33451 Len=32                                      |
| 3963 144.544 192.168.43.71 | 31.13.86.36   | UDP  | 74 34260 → 33452 Len=32                                      |
| 3964 144.568 172.31.9.101  | 192.168.43.71 | ICMP | 110 Time-to-live exceeded (Time to live exceeded in transit) |
| 3965 144.568 172.31.9.101  | 192.168.43.71 | ICMP | 110 Time-to-live exceeded (Time to live exceeded in transit) |
| 3966 144.568 192.168.43.71 | 31.13.86.36   | UDP  | 74 48904 → 33453 Len=32                                      |
| 3967 144.569 192.168.43.71 | 31.13.86.36   | UDP  | 74 45587 → 33454 Len=32                                      |
| 3968 144.569 172.31.9.69   | 192.168.43.71 | ICMP | 110 Time-to-live exceeded (Time to live exceeded in transit) |
| 3969 144.570 192.168.43.71 | 31.13.86.36   | UDP  | 74 35128 → 33455 Len=32                                      |
| 3970 144.571 172.19.202.0  | 192.168.43.71 | ICMP | 70 Time-to-live exceeded (Time to live exceeded in transit)  |
| 3971 144.572 192.168.43.71 | 31.13.86.36   | UDP  | 74 52255 → 33456 Len=32                                      |
| 3972 144.572 172.19.202.0  | 192.168.43.71 | ICMP | 70 Time-to-live exceeded (Time to live exceeded in transit)  |
|                            |               |      |                                                              |

### Wireshark: traceroute

•••••••••••••••••••••••••••••••••

traceroute to www.facebook.com (31.13.86.36), 30 hops max, 60 byte packets

1 gateway (192.168.43.1) 5.120 ms 6.659 ms 6.673 ms

16 edge-star-mini-shv-01-mxp1.facebook.com (31.13.86.36) 40.198 ms 42.462 ms 43.656 ms

| 102 0.235814146 | 192.168.43.71 | 31.13.86.36   | UDP  | 74 57532 → 33489 Len=32                        |
|-----------------|---------------|---------------|------|------------------------------------------------|
| 103 0.244241650 | 31.13.86.36   | 192.168.43.71 | ICMP | 102 Destination unreachable (Port unreachable) |
| 104 0.245282816 | 31.13.86.36   | 192.168.43.71 | ICMP | 102 Destination unreachable (Port unreachable) |
| 105 0.246370923 | 31.13.86.36   | 192.168.43.71 | ICMP | 102 Destination unreachable (Port unreachable) |
| 106 0.247397224 | 31.13.86.36   | 192.168.43.71 | ICMP | 102 Destination unreachable (Port unreachable) |

### Wireshark: traceroute

.....

traceroute to www.facebook.com (31.13.86.36), 30 hops max, 60 byte packets

1 gateway (192.168.43.1) 5.120 ms 6.659 ms 6.673 ms

16 edge-star-mini-shv-01-mxp1.facebook.com (31.13.86.36) 40.198 ms 42.462 ms 43.656 ms

| Header checksum: 0x8778 [validation disabled]<br>[Header checksum status: Unverified]<br>Source: 31.13.86.36<br>Destination: 192.168.43.71 | <pre>Internet Protocol Version 4, Src: 192.168.43.71, Dst: 31.13.86 0100 = Version: 4 0101 = Header Length: 20 bytes (5)</pre> |  |  |  |  |  |  |
|----------------------------------------------------------------------------------------------------|----------------------------------------------------------------------------------------------------|--|--|--|--|--|--|
| <ul> <li>Internet Control Message Protocol</li> </ul>                                                                                      | Differentiated Services Field: 0x00 (DSCP: CS0, ECN: Not-ECT)                                                                  |  |  |  |  |  |  |
| Code: 3 (Port unreachable)                                                                                                    | Total Length: 60                                                                                                    |  |  |  |  |  |  |
| Checksum: 0x2c97 [correct]                                                                                                    | Identification: 0x6013 (24595)                                                                                                 |  |  |  |  |  |  |
| [Checksum Status: Good]<br>Unused: 00000000                                                                                                | ▶ Flags: 0x0000                                                                                                    |  |  |  |  |  |  |
| Internet Protocol Version 4, Src: 192.168.43.71, Dst: 31.13.86.36                                                                          | Time to live: 6                                                                                                    |  |  |  |  |  |  |
| 0100 = Version: 4                                                                                                    | Protocol: UDP (17)                                                                                                    |  |  |  |  |  |  |
| 0101 = Header Length: 20 bytes (5)                                                                                                    | Header checksum: 0xf37d [validation disabled]                                                                                  |  |  |  |  |  |  |
| Total Length: 60                                                                                                    | [Header checksum status: Unverified]                                                                                           |  |  |  |  |  |  |
| 0000 18 1d ea b1 91 3a 10 44 00 dd 54 80 08 00 45 00 ·····: D ··T··                                                                        | Source: 192.168.43.71                                                                                                    |  |  |  |  |  |  |
| 0010 00 58 84 0c 00 00 4e 01 87 78 1f 0d 56 24 c0 a8 X ··· N · X · V                                                                       | Destination, 21 12 06 26                                                                                                    |  |  |  |  |  |  |
| 0020 2b 47 03 03 2c 97 00 00 00 45 28 00 3c 60 40 +G··,···E(·                                                                              | Descination: 31.13.80.30                                                                                                    |  |  |  |  |  |  |
| 0030 00 00 01 11 D1 88 C0 a8 2D 47 1T 00 56 24 D9 07 ······· +G··V                                                                         | ✓ User Datagram Protocol, Src Port: 32989, Dst Port: 33451                                                                     |  |  |  |  |  |  |
| 0040 82 C9 00 28 e5 37 40 41 42 43 44 45 46 47 48 49(.7@A BCDEF<br>0050 4a 4b 4c 4d 4e 4f 50 51 52 53 54 55 56 57 58 59 JKLMNOPO RSTUV     | Source Port: 32989                                                                                                    |  |  |  |  |  |  |
| 0060 5a 5b 5c 5d 5e 5f Z[\]^_                                                                                                    | - Destination Port: 33451                                                                                                    |  |  |  |  |  |  |
|                                                                                                    | Expert Info (Chat/Sequence): Possible traceroute: hop #6,                                                                      |  |  |  |  |  |  |

# Wireshark - Exercise

Close your web-browser

Open Wireshark and start it

Open a browser and a web-page (http://testreti.ddns.net/)

Pause Wireshark

Identify and analyze DNS packets (tip: filter dns) -> Find the IP of testireti.ddns.net

Identify and analyze HTTP packets (tip: filter http) -> Find the Secret Header

# **Thanks!**